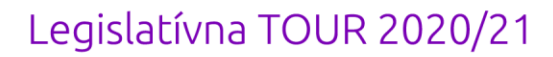

KROS Academy

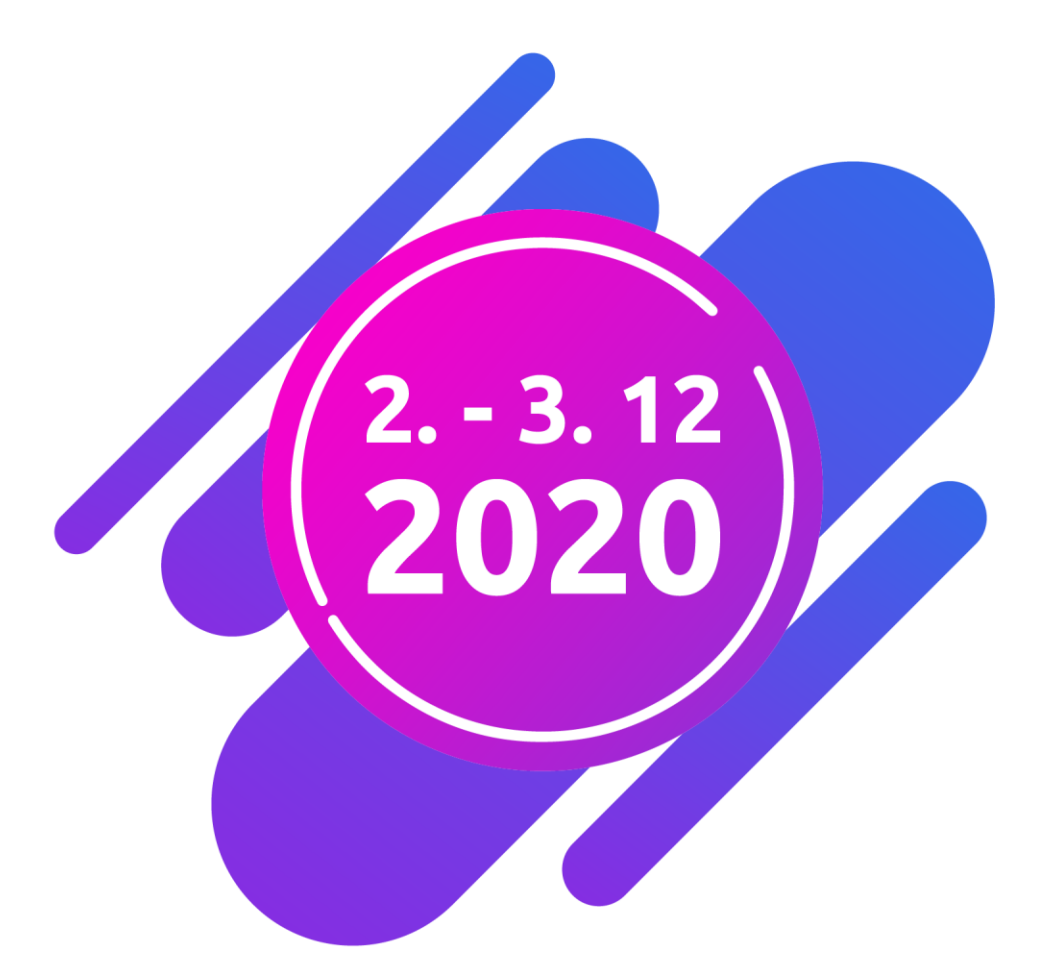

# Uzávierka účtovníctva a novinky v legislatíve

Uzávierka od A po Z Inventarizácia účtovných tried

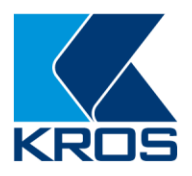

## Obsah

| UZÁ  | VIERKA ROKA OD A PO Z                                                            | 4    |
|------|----------------------------------------------------------------------------------|------|
| 1    | Prípravné práce pred uzavretím účtovného roka                                    | 7    |
|      | 1.1 Overenie bilančnej kontinuity                                                | 7    |
|      | 1.2 Kontrola účtov, ktoré nesmú mať na konci účtovného obdobia zostatok          | 7    |
|      | 1.3 Zaúčtovanie účtovných prípadov, ktoré súvisia s uzatváraným účtovným obdobím | 8    |
|      | Nevyfakturované dodávky                                                          | 8    |
|      | Náklady uznané za daňové výdavky až po zaplatení                                 | 8    |
|      | Preúčtovanie časti dlhodobých pohľadávok a záväzkov na krátkodobé                | 9    |
|      | Tvorba a zúčtovanie rezerv                                                       | . 10 |
|      | Tvorba a zúčtovanie opravných položiek                                           | . 12 |
|      | Prepočet majetku a záväzkov v cudzej mene ku dňu zostavenia účtovnej závierky    | . 14 |
|      | Kontrola časového rozlíšenia nákladov a výnosov                                  | . 14 |
|      | Doúčtovanie ostatných účtovných prípadov bežného obdobia                         | . 16 |
| 2    | Inventarizácia účtovníctva                                                       | . 17 |
| 3    | Uzávierka a závierka účtovníctva                                                 | . 17 |
| INVE | ENTARIZÁCIA ÚČTOVNÝCH TRIED                                                      | 18   |
| 1    | Účtovná trieda 0 – Inventarizácia majetku                                        | . 19 |
|      | 1.1 Inventarizácia                                                               | . 19 |
|      | 1.2 Uzávierka majetku                                                            | . 20 |
|      | 1.3 Kontrola majetku                                                             | . 21 |
| 2    | Účtovná trieda 1 – Inventarizácia zásob                                          | . 23 |
|      | 2.1 Kontrola evidenčného stavu                                                   | . 23 |
|      | 2.2 Fyzická inventúra skladu                                                     | . 24 |
|      | 2.3 Zistené inventúrne rozdiely                                                  | . 24 |
|      | 2.4 Uzávierka skladu                                                             | . 25 |
| 3    | Účtovná trieda 2 – Inventarizácia Finančných účtov                               | . 25 |
|      | 3.1 Inventarizácia pokladnice                                                    | . 25 |
|      | 3.2 Kontrola pokladnice                                                          | . 26 |
|      | 3.3 Kontrola bankového účtu                                                      | . 27 |
|      | 3.4 Kontrola cenín                                                               | . 29 |
|      | 3.5 Kurzové rozdiely                                                             | . 30 |
| 4    | Účtovná trieda 3 – zúčtovacie vzťahy                                             | . 30 |
|      | 4.1 Kontrola saldokonta                                                          | . 30 |
|      | 4.2 Odsúhlasenie pohľadávok/záväzkov                                             | . 32 |

|   | 4.3 Prepočet pohľadávok a záväzkov v cudzej mene na eurá | . 33 |
|---|----------------------------------------------------------|------|
|   | 4.4 Kontrola DPH                                         | . 34 |
|   | 4.5 Koeficientovaná DPH                                  | . 35 |
| 5 | Zostavenie inventarizačného zápisu                       | . 36 |

Informácie v dokumente sú spracované k právnemu stavu platnému ku dňu jeho publikácie. 30.11.2020

## UZÁVIERKA ROKA OD A PO Z

Povinnosť zostavenia účtovnej závierky vychádza zo <u>zákona č. 431/2002 Z. z. o účtovníctve</u>. Uzávierkové operácie sa skladajú z viacerých činností a kontrolných prác.

### UZATVORENIE ÚČTOVNÉHO ROKA

|                  | Kontrola bilančnej kontinuity                                                 |
|------------------|-------------------------------------------------------------------------------|
| ТĨМ              | Kontrola účtov, ktoré nesmú mať na konci účtovného obdobia zostatok           |
| AVRE             | Nevyfakturované dodávky                                                       |
| ED UZ<br>ROKA    | Náklady uznané za daňové výdavky až po zaplatení                              |
| CE PR<br>NÉHO    | Preúčtovanie časti dlhodobých pohľadávok a záväzkov na krátkodobé             |
| lÉ PRÁ<br>IČTOV  | Tvorba a zaúčtovanie opravných položiek a rezerv                              |
| RAVN<br>Ú        | Prepočet majetku a záväzkov v cudzej mene ku dňu zostavenia účtovnej závierky |
| PRÍF             | Kontrola časového rozlíšenia nákladov a výnosov                               |
|                  | Doúčtovanie ostatných účtovných prípadov bežného roka                         |
| A                | Inventarizácia majetku a záväzkov                                             |
| RIZÁC            | Zaúčtovanie inventarizačných rozdielov                                        |
| ČTOVI            | Zostavenie inventarizačného zápisu                                            |
| N,<br>N          | Odsúhlasenie pohľadávok a záväzkov s obchodnými partnermi                     |
| ENIE<br>TVA      | Uzávierka účtovníctva                                                         |
| IVORE            | Závierka účtovníctva                                                          |
| UZA<br>I<br>ÚČTC | Prechod do nového roka                                                        |

## Veľkosť účtovnej jednotky

Účtovná závierka sa zostavuje v štruktúre, ktorá nadväzuje na sústavu účtovníctva používanú v účtovnej jednotke. Práve zatriedenie sa do veľkostnej skupiny má vplyv na účtovné výkazy, ktoré bude účtovná jednotka podávať, resp. na ich rozsah.

Podľa <u>§ 2 ods. 5 zákona o účtovníctve</u> sa triedi účtovná jednotka do skupín:

- mikro účtovná jednotka,
- malá účtovná jednotka,
- veľká účtovná jednotka.

Veľkosť účtovnej jednotky nastavujeme v programe OMEGA vo **Všeobecných nataveniach** v záložke **Firma**. Zmena v nastaveniach sa prejaví po opätovnom otvorení databázy.

### Pravidlá pre správne zatriedenie do veľkostnej skupiny

- podmienky na určenie veľkostnej skupiny definuje zákon o účtovníctve v § 2 ods. 6 až 8,
- splnenie podmienok sa posudzuje za dve po sebe bezprostredne predchádzajúce účtovné obdobia, pričom musia byť splnené aspoň 2 z 3 definovaných podmienok,
- pokiaľ sa podmienky zmenia, tak má účtovná jednotka povinnosť zmeniť zatriedenie od nasledujúceho účtovného obdobia po týchto dvoch bezprostredne po sebe idúcich účtovných obdobiach, ak § 2 ods. 11 a 12 neustanovujú inak,
- pri zmene účtovného obdobia sa neposudzujú podmienky za kratšie účtovné obdobie (§ 2 ods. 10),
- ak ÚJ nespĺňa podmienky zatriedenia do veľkostných skupín podľa § 2 ods. 6 až 8 zákona o účtovníctve, tak sa zatriedi ako malá ÚJ,
- po vstupe do likvidácie alebo po vyhlásení konkurzu sa zatriedenie nemení,
- pri zrušení bez likvidácie účtovná jednotka, ktorá sa stáva právnym nástupcom (nie je novovzniknutou ÚJ), má povinnosť k rozhodnému dňu opätovne prehodnotiť svoje zatriedenie do veľkostných skupín,
- novovzniknutá spoločnosť sa pri svojom vzniku zatriedi na základe vlastného rozhodnutia a zostáva v tejto veľkostnej skupine aj v bezprostredne nasledujúcom účtovnom období,
- ÚJ, ktorá spĺňa podmienky pre mikro účtovnú jednotku, sa môže rozhodnúť, že bude postupovať ako malá.

|          | Celková suma<br>majetku          | Čistý obrat                      | Priemerný prepočítaný<br>počet zamestn. počas ÚO |
|----------|----------------------------------|----------------------------------|--------------------------------------------------|
| Mikro ÚJ | ≤ 350 000 EUR                    | ≤ 700 000 EUR                    | ≤ 10 zamestnancov                                |
| Malá ÚJ  | > 350 000 EUR<br>≤ 4 000 000 EUR | > 700 000 EUR<br>≤ 8 000 000 EUR | > 10 zamestnancov<br>≤ 50 zamestnancov           |
| Veľká ÚJ | > 4 000 000 EUR                  | > 8 000 000 EUR                  | > 50 zamestnancov                                |

### Veľkostné kritéria

#### Celková suma majetku = netto hodnota majetku zistená zo súvahy.

**Čistý obrat =** výnosy dosahované z predaja výrobkov, tovarov a služieb po odpočítaní zliav (napr. účty 601, 602, 604) a tiež výnosy ÚJ, ktorej predmetom činnosti je dosahovanie iných výnosov ako z predaja výrobkov, tovarov a služieb (napr. účet 668).

| 2019                     | 2020          | Bezprostredne predchádzajúce obdobie v Účtovnej<br>závierke               |  |  |
|--------------------------|---------------|---------------------------------------------------------------------------|--|--|
|                          | Mikro ÚJ      | Minulé obdobie sa doplní automaticky                                      |  |  |
| ΜΙΚΓΟ UJ                 | Malá/Veľká ÚJ | Minulé obdobie vyplníme ručne cez menu Číselník – Výkazy<br>minulého roka |  |  |
| ا الْ جُالِمِ // مَالَمُ | Mikro ÚJ      | Minulé obdobie sa doplní automaticky                                      |  |  |
|                          | Malá/Veľká ÚJ | Minulé obdobie sa doplní automaticky                                      |  |  |

### Programová kontrola

Pred jednotlivými krokmi odporúčame v programe OMEGA spustiť kontrolu cez menu **Firma** – **Kontrola.** Výsledkom kontroly môže byť:

- **Podozrenie na chybu** (zelená) nemá zásadný vplyv na funkčnosť programu, aj napriek tomu chybu odporúčame skontrolovať a odstrániť. V prípade potreby môžete dať chybu nevykazovať, aby sa nám pri opätovnej kontrole neobjavila.
- Bežná chyba (modrá), ktorou môže byť napríklad nesprávne alebo preskočené číslovanie dokladov.
- **Závažná chyba** (červená) chybu je nutné odstrániť, môže spôsobiť nesprávne účtovné zostatky, napr. pri porušenej podvojnosti účtovania, mínusovom stave na sklade a pod.

Po kontrole program ponúkne možnosť automatickej opravy všetkých automaticky opraviteľných chýb. Túto voľbu odporúčame využívať po každej kontrole. Zapnutím voľby **Podrobnosti o chybe** v záložke **Info** sa zobrazí formulár, v ktorom sú podrobnosti o danej chybe a aj tip, ako chybu opraviť.

| Ozni                                                                                                   | ač<br>6             | <ul> <li>1. 0</li> <li>2. No</li> <li>3. V3</li> </ul> | značené<br>eoznačené<br>jetko                                      | Hľadaj Info<br>Podrobnosti o c<br>Protokol o opra<br>Kontrola spustená i                                                        | Upresni Funkcie<br>hybe<br>ve chýb<br>naposledy : 04.11.2020 13                                                                   | Možnosti<br>Ok<br>3:33:55 Návrat                                          |
|----------------------------------------------------------------------------------------------------|---------------------|--------------------------------------------------------|--------------------------------------------------------------------|----------------------------------------------------------------------------------------------------|----------------------------------------------------------------------------------------------------|---------------------------------------------------------------------------|
| Por. Kód<br>číslo čísel. Číslo dokladu                                                                 |                     | Názov, text                                            | Meno stipca                                                        | Miesto chyby                                                                                                    |                                                                                                    |                                                                           |
| Poo                                                                                                    | drobnos<br>opis chy | iti o chyb                                             | e<br>Chybné ăs                                                     | lo dokladu.                                                                                                    | -                                                                                                    |                                                                           |
| Ako sa prejavuje Nesprávne<br>Postup opravy V číselnom r<br>poradie dok<br>prečíslovani<br>archivácu k |                     |                                                        | Nesprávne<br>V číselnom<br>poradie do<br>prečíslovar<br>archiváciu | alebo preskočené číslo<br>rade je prerušené aleb<br>kladov. Číslovanie môž<br>nia dokladov. Pred hron<br>kvôli možnosti návratu | vvanie dokladov<br>o duplicitné číslovanie dokla<br>te opraviť ručne alebo po<br>adným prečíslovaním dokla<br>do pôvodného stavu. | adov prípadne je nesprávne<br>mocou hromadného<br>adov odporúčame vykonať |
| Т                                                                                                    | ip:                 |                                                        | Nastavte s<br>tento doki                                           | a na chybu v tabuľke.<br>ad opraviť.                                                                                            | Dvojklikom sa dostanete p                                                                                                    | riamo do dokladu a môžete 🧳                                               |

1 Prípravné práce pred uzavretím účtovného roka

## 1.1 Overenie bilančnej kontinuity

Zásada bilančnej kontinuity vyplýva z <u>§ 16 ods. 12 zákona o účtovníctve</u> a hovorí o tom, že konečné zostatky účtov, ktoré sa vykazujú v súvahe k poslednému dňu účtovného obdobia, musia byť zhodné so začiatočnými stavmi týchto účtov v novom účtovnom období.

Po poslednom prechode do nového roka v programe je potrebné skontrolovať, či konečné zostatky roku 2019 sú zhodné s počiatočnými stavmi roku 2020. Overíme to cez tlačové zostavy:

- Hlavná kniha (Otvorenie Otvorenie),
- Saldokonto sumárne (Otvorenie Otvorenie),
- Prehľad pohľadávok a záväzkov (k 31. 12. 2019).

### 1.2 Kontrola účtov, ktoré nesmú mať na konci účtovného obdobia zostatok

### Kontrola účtu 431

Účet **431** – Výsledok hospodárenia v schvaľovaní, na ktorom sa účtuje rozdelenie účtovného zisku alebo vyrovnanie účtovnej straty podľa rozhodnutia spoločníkov spoločnosti, nesmie na konci účtovného obdobia vykazovať zostatok. Môže to viesť k rozdielnemu výsledku hospodárenia v Súvahe a vo Výkaze ziskov a strát.

Zostatok účtu 431 overíme v zostave Hlavná kniha cez menu **Prehľady – Hlavná kniha – Hlavná** kniha zúžená.

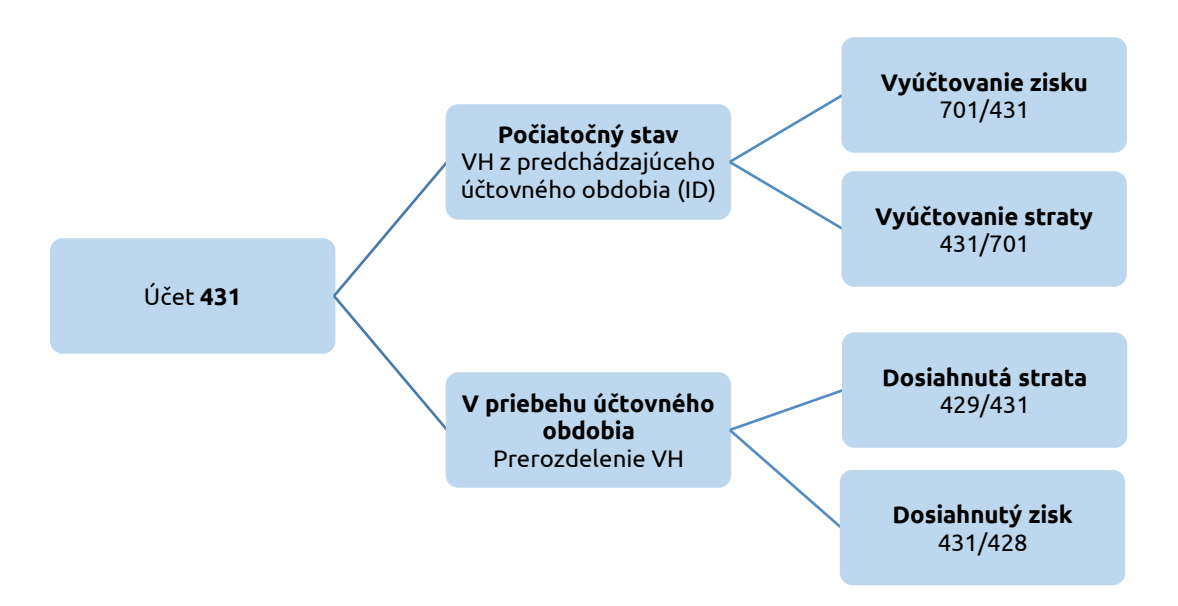

Výsledok hospodárenia sa vyčísli a prevedie do nového roka automaticky na účet 431 len v prípade, ak je v OMEGE vytvorená **Závierka účtovníctva** cez menu **Firma – Závierka**. Ak sme v prechádzajúcom roku v OMEGE závierku účtovníctva nevytvorili, hodnota výsledku hospodárenia bude uvedená na účte 701 a je potrebné ju preúčtovať ručne.

### Kontrola ostatných účtov

Na konci roka je potrebné overiť nulový zostatok aj na nasledovných účtoch:

| 395 – vnútorné zúčtovanie      | Na zostatok nás upozorní programová kontrola.                           |
|--------------------------------|-------------------------------------------------------------------------|
| 701 – začiatočný účet súvahový | Na zostatok nás upozorní programová kontrola.                           |
| 111 – obstaranie materiálu     | Zostatok k 31. 12. 2020 preúčtujeme na účet 119 –<br>materiál na ceste. |
| 131 – obstaranie tovaru        | Zostatok k 31. 12. 2020 preúčtujeme na účet 139 –<br>tovar na ceste.    |

# 1.3 Zaúčtovanie účtovných prípadov, ktoré súvisia s uzatváraným účtovným obdobím

Aby bola zachovaná zásada úplnosti účtovníctva, účtovná jednotka by mala zaúčtovať všetky účtovné prípady, ktoré vecne a časovo súvisia s daným účtovným obdobím.

### Nevyfakturované dodávky

Pri uzatváraní účtovného roka je potrebné posúdiť aj dodávky tovarov a služieb, ktoré boli ku dňu, ku ktorému sa zostavuje účtovná závierka splnené, ale účtovná jednotka neobdržala doklad.

O nevyfakturovaných dodávkach na účte **326 – Nevyfakturované dodávky** účtuje účtovná jednotka vtedy, ak na základe zmluvy, dodacieho listu alebo iného dokladu pozná výšku záväzku ku dňu zostavenia účtovnej závierky. Napríklad sa tu účtujú dodávky tovaru a služieb, ktoré účtovná jednotka prevzala, ale dodávateľ ich ku dňu zostavenia účtovnej závierky nevyfakturoval.

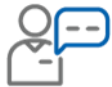

Účtovná jednotka prijala 27. 12. 2020 na základe dodacieho listu na sklad materiál v hodnote 4 000 eur. Faktúru za dodanie tovaru obdržala až 5. 2. 2021.

| Dátum        | Účtovný prípad                                  | Suma  | Doklad | MD  | D   |
|--------------|-------------------------------------------------|-------|--------|-----|-----|
| 27. 12. 2020 | Prevzatie tovaru na sklad<br>v ocenení podľa DL | 4 000 | ID     | 132 | 131 |
| 31. 12. 2020 | Nevyfakturovaná dodávka tovaru                  | 4 000 | ID     | 131 | 326 |
| 5. 2. 2021   | Faktúra za tovar                                | 4 000 | DF     | 326 | 321 |

### Náklady uznané za daňové výdavky až po zaplatení

Na konci zdaňovacieho roka si skontrolujeme náklady, ktoré sú **daňovým výdavkom až po ich skutočnom zaplatení**. Ak nie sú zaplatené, máme **povinnosť o nezaplatenú hodnotu zvýšiť základ dane** a platiť vyššiu daň. Náklady, ktoré sú daňovými výdavkami len po zaplatení sú vymedzené v <u>§ 17</u> ods. 19 zákona o dani z príjmov. S účinnosťou od 1. 1. 2020 tu patria:

- kompenzačné platby vyplácané podľa osobitných predpisov,
- náklady na nájomné za prenájom hnuteľnej veci, nehnuteľnosti zaplatené PO aj FO,
- odplaty za poskytnutie práva na použitie alebo za použitie predmetu priemyselného vlastníctva, počítačových programov – softvér upgrade, návrhov, modelov, know how, odplaty za použitie autorského práva alebo práva príbuzného autorskému právu,
- náklady na marketingové a iné štúdie, na prieskum trhu,
- odplaty (provízie) za sprostredkovanie u prijímateľa služby (od januára 2020 sa zrušil limit max. 20 % z hodnoty sprostredkovaného obchodu),
- náklady vzťahujúce sa k úhrade príjmov daňovníkovi nespolupracujúceho štátu,
- náklady na poradenské a právne služby zatriedené do kódu Klasifikácie produktov 69.1, 69.2, a 70.1, 70.22,
- paušálna náhrada nákladov spojených s uplatnením pohľadávky, zmluvné pokuty, poplatky z omeškania a úroky z omeškania u dlžníka a odstupné u oprávnenej osoby,
- náklady na sponzorské u sponzora na základe zmluvy o sponzorstve v športe,
- náklady na reklamu poskytnuté neziskovej organizácii, nadácii, neinvestičnému fondu a občianskemu združeniu,
- daň z poistenia platená poistníkom.

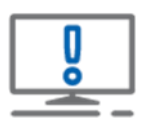

Náklady, ktoré sme si vyššie spomenuli sú u odberateľa daňovým nákladom až po zaplatení. U dodávateľa sú zdaniteľným výnosom v ZO, kedy sa o nich vo výnosoch účtuje.

Spoločnosť A si od spoločnosti B prenajíma zváračské zariadenie. K 31. 12. 2020 nezaplatila dohodnuté nájomné za mesiac december 2020, zaúčtované v nákladoch v sume 100 eur. Nájomné zaplatila až v januári 2021.

Nezaplatené nájomné nie je daňovým nákladom, je potrebné zvýšenie základu dane. V pôvodnom doklade, kde sme účtovali o nájomnom, preúčtujeme účtovanie na nedaňový účet 518.900.

| Doklad | Účtovný prípad                 | Suma | MD      | D       |
|--------|--------------------------------|------|---------|---------|
|        | Nájomné za zváracie zariadenie | 120  |         | 321.000 |
| DF     | Základ dane                    | 100  | 518.900 |         |
|        | DPH 20 %                       | 20   | 343.020 |         |

V menu **Číselník – Účtový rozvrh** si nastavíme smerovanie účtu 518.900 na riadok 140 DPPO. Suma **100 eur** sa tak uvedie v danom riadku ako položka zvyšujúca výsledok hospodárenia.

V roku 2021 bolo nájomné zaplatené a stáva sa daňovým výdavkom. V DPPO za rok 2021 môžeme vykonať zníženie základu dane. Suma 100 eur sa uvedie ako položka znižujúca výsledok hospodárenia na riadku 270. V programe OMEGA sumu 100 eur zadáme ručne do riadku 270 čím sa vykoná zníženie základu dane.

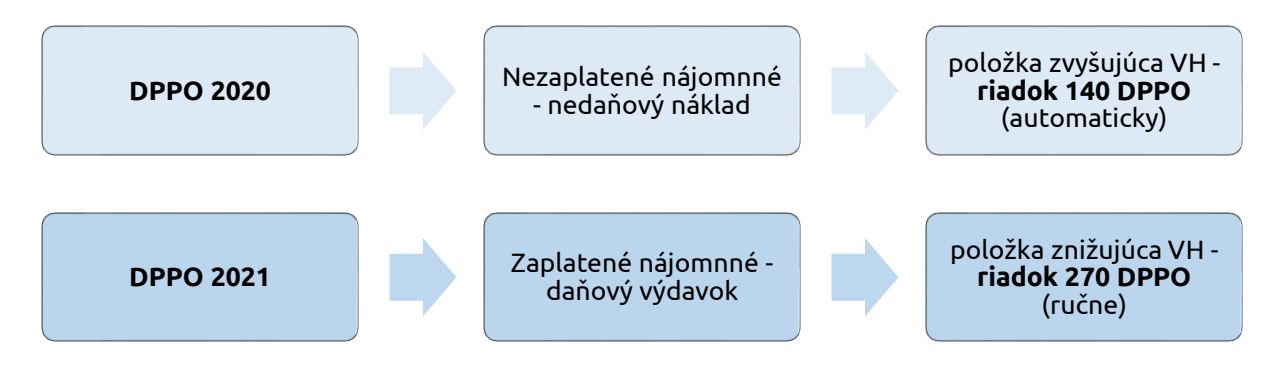

### Preúčtovanie časti dlhodobých pohľadávok a záväzkov na krátkodobé

Pri pohľadávkach a záväzkoch, ktoré boli prvotne zaúčtované na účtoch dlhodobých pohľadávok a záväzkov, musí účtovná jednotka posúdiť ich zostatkovú dobu splatnosti ku dňu, ku ktorému sa zostavuje účtovná závierka.

Časť dlhodobého záväzku a časť dlhodobej pohľadávky, ktorých splatnosť nie je dlhšia ako jeden rok odo dňa, ku ktorému sa zostavuje účtovná závierka, sa vykazuje v súvahe ako krátkodobý záväzok alebo krátkodobá pohľadávka.

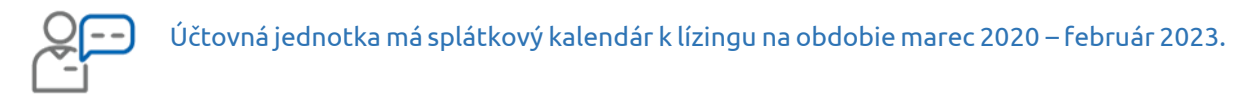

K 31. 12. 2020 preúčtujeme časť záväzku prislúchajúcu na obdobie január 2021 až december 2021 na krátkodobú.

| Dátum            | Text                                                | MD  | DAL |
|------------------|-----------------------------------------------------|-----|-----|
| 31.12.2020<br>ID | Preúčtovanie časti dlhodobého záväzku na krátkodobý | 474 | 379 |

Dlhodobá časť záväzku zostane na obdobie január 2022 – február 2023.

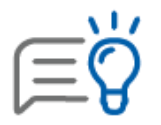

Krátkodobú časť záväzkov môžeme preúčtovať aj na samostatnú analytiku účtu 474, ktorú si vytvoríme pre tento účel. V účtovom rozvrhu si účet nasmerujeme do správneho riadku súvahy.

### Tvorba a zúčtovanie rezerv

Rezervy predstavujú budúce záväzky s neurčitým časovým vymedzením alebo neurčitou výšku a so známym účelom ich použitia. Tvoria sa na predpokladané budúce záväzky, ktoré vznikli z minulej činnosti účtovnej jednotky.

Zásady pre tvorbu, použitie a zúčtovanie rezerv upravujú postupy účtovania a zákon o účtovníctve. Spravidla ide o účtovné prípady, ktoré evidujeme pomocou interných dokladov. Súčasťou interných dokladov je doklad o dôvode a výpočte rezervy, prípadne odkaz na iný doklad preukazujúci dôvod a výšku.

### Rezervy – účtovné hľadisko

Na čo všetko môžeme vytvárať rezervu ustanovuje <u>§ 19 ods. 7 Postupov účtovania PÚ</u>. Môžeme ich vytvárať napríklad na:

- náklady súvisiace s odstránením znečistenia životného prostredia,
- reklamácie a záručné opravy, pokuty, penále, prebiehajúce a hroziace súdne spory,
- odstupné, nevyčerpané dovolenky, vrátane sociálneho poistenia, vyplácanie prémií a odmien,
- odmeny členom dozornej rady a iných orgánov spoločnosti,
- nevyfakturované dodávky a služby, u ktorých nie je známa suma,
- bonusy, skontá, rabaty a podobne,
- náklady na zostavenie, overenie a zverejnenie účtovnej závierky, náklady na zostavenie daňového priznania.

### Rezervy – časové hľadisko

#### Krátkodobé rezervy

(predpokladaná doba vyrovnania pri vzniku najviac 1 rok)

•323 - Zákonné a ostatné rezervy

**Dlhodobé rezervy** (predpokladaná doba vyrovnania pri vzniku viac ako 1 rok)

•451 - Zákonné rezervy•459 - Ostatné rezervy

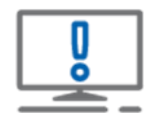

Rezerva sa tvorí vždy na konkrétny účel a môže sa použiť len na ten účel, na ktorý bola vytvorená.

Výška rezervy sa spravidla určuje odhadom, pričom vychádzame predovšetkým z predchádzajúcich skúseností, predpokladaných rozpočtov.

Spôsob tvorby, výpočet a použitie rezerv je potrebné uviesť v internom predpise ÚJ.

### Rezervy – daňové hľadisko

Vytvorené rezervy priamo/nepriamo zvyšujú náklady a teda vplývajú na výsledok hospodárenia. Pri určení základu dane ich preto posudzujeme aj z daňového hľadiska. **Za daňový výdavok** je možné uznať **len tvorbu rezerv, ktoré sú ustanovené v zákone o dani z príjmov v <u>§ 20</u>. Z daňového hľadiska členíme rezervy na:** 

- zákonné daňové, ich tvorba je daňovým výdavkom (tvorené podľa <u>§ 20 ods. 9 zákona o dani</u> z príjmov),
  - rezervy na nevyčerpané dovolenky vrátane poistného a príspevkov, ktoré je povinný platiť zamestnávateľ za zamestnanca,

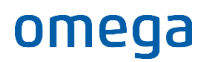

- rezerva na mzdu pri uplatňovaní konta pracovného času vrátane poistného a príspevkov, ktoré je povinný platiť zamestnávateľ za zamestnancov,
- iné špecifické rezervy tvorené, napr. v súlade so zákonom o obchodovaní s emisnými kvótami, so zákonom o lesoch, so zákonom o odpadoch (prevádzkovatelia skládok), atď.
- ostatné nedaňové, ich tvorba nie je daňovým výdavkom (tvorené podľa účtovných a interných predpisov). V DPPO upravíme následne základ dane cez položky zvyšujúce VH.

Na nasledujúcich príkladoch bude znázornené účtovanie tvorby, čerpania a zrušenia vybraných rezerv.

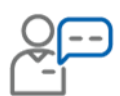

Účtovná jednotka k 31. 12. 2020 tvorí rezervu na nevyčerpané dovolenky vo výške 1 400 eur a na sociálne, zdravotné poistenie spolu vo výške 625 eur. V roku 2021 bolo skutočné čerpanie rezervy na dovolenku vo výške 1 250 eur a sociálne, zdravotné poistenie vo výške 440 eur.

| Dátum | Účtovný prípad                                                                                               | Suma         | Doklad   | MD         | D          |
|-------|----------------------------------------------------------------------------------------------------|--------------|----------|------------|------------|
| 2020  | <b>Tvorba</b> rezervy na nevyčerpané<br>dovolenky<br>- mzdové náklady<br>- SP a ZP zamestnávateľa            | 1 400<br>625 | ID<br>ID | 521<br>524 | 323<br>323 |
| 2021  | Náhrada mzdy za dovolenku za rok 2020 –<br><b>čerpanie</b><br>- mzdové náklady<br>- SP a ZP zamestnávateľa   | 1 250<br>440 | ID<br>ID | 323<br>323 | 331<br>336 |
| 2021  | <ul> <li>Zrušenie nespotrebovanej rezervy</li> <li>mzdové náklady</li> <li>SP a ZP zamestnávateľa</li> </ul> | 150<br>185   | ID<br>ID | 323<br>323 | 521<br>524 |

**V DPPO nie je potrebná úprava základu dane**. Rezerva na nevyčerpané dovolenky vrátane poistného a príspevkov zaúčtovaná v účtovníctve **je plne daňovým výdavkom**.

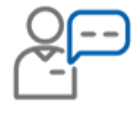

Účtovná jednotka má povinnosť **overovania účtovnej závierky audítorom**. Na výkon audítorskej činnosti má uzatvorenú zmluvu, kde cena je závislá od počtu účtovných dokladov. Za audítorské overenie ÚZ za rok 2019 jej boli vyfakturované služby vo výške 2 700 eur. Za rok 2020 má vyšší počet dokladov ako v roku 2019, preto k 31. 12. 2020 tvorí rezervu vo výške 3 000 eur. V roku 2021 jej boli fakturované audítorské služby vo výške 3 650 eur s DPH.

S účinnosťou od 1. 1. 2015 nie je daňovým výdavkom rezerva na nevyfakturované dodávky a služby, zostavenie, overenie, zverejnenie účtovnej závierky a výročnej správy a na zostavenie daňového priznania.

| Dátum | Účtovný prípad                                                                                                    | Suma                     | Doklad | MD                | D                 |
|-------|----------------------------------------------------------------------------------------------------|--------------------------|--------|-------------------|-------------------|
| 2020  | Tvorba rezervy na audítorské práce                                                                                                    | 3 000                    | ID     | 518               | 323               |
| 2021  | <ul> <li>Faktúra za audítorské služby</li> <li>hodnota audit. služby – čerpanie<br/>rezervy</li> <li>hodnota audit. služby –<br/>doúčtovanie</li> <li>DPH</li> </ul> | 3 000<br>41,67<br>608,33 | DF     | 323<br>518<br>343 | 321<br>321<br>321 |

**V DPPO je potrebná úprava základu dane** o hodnotu rezervy vo výške 3 000 eur, nakoľko rezerva na overenie ÚZ audítorom nie je v roku 2020 daňovým výdavkom.

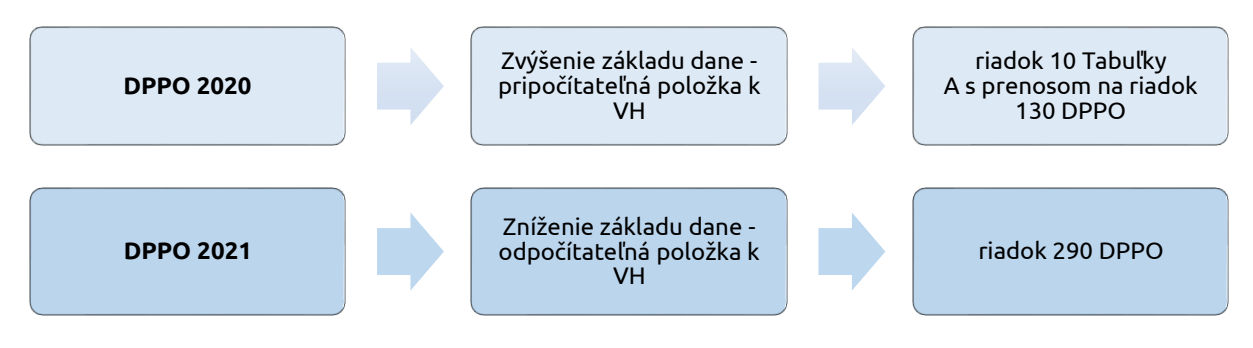

### Tvorba a zúčtovanie opravných položiek

Opravné položky vytvára účtovná jednotka na konci účtovného obdobia pri prechodnom znížení hodnoty majetku oproti jeho oceneniu v účtovníctve. Ak následne pominú dôvody zníženia hodnoty alebo sa zmení výška (napr. vyradenie majetku), opravné položky sa zúčtujú.

Vytvárame ich k dlhodobého majetku, zásobám, ku krátkodobému finančnému majetku a pohľadávkam.

**Daňovým výdavkom je** len tvorba opravných položiek vymedzených v <u>§ 20 ods. 2 zákona o dani</u> <u>z príjmov</u>:

- k nadobudnutému majetku,
- k nepremlčaným pohľadávkam,
- k pohľadávkam voči dlžníkom, ktorým bol súdom určený splátkový kalendár,
- k pohľadávkam voči dlžníkom v konkurznom a reštrukturalizačnom konaní najviac do výšky menovitej hodnoty pohľadávok alebo uhradenej obstarávacej ceny pohľadávok vrátane príslušenstva (ak bolo zahrnuté do základu dane) prihlásených v lehote určenej v uznesení o vyhlásení konkurzu alebo o povolení reštrukturalizácie.

Zameriame sa na nepremlčané rizikové pohľadávky. Z **účtovného hľadiska** ich môžeme tvoriť v celkovej alebo čiastočnej sume neuhradenej pohľadávky v závislosti od veľkosti rizika a predpokladu jej nezaplatenia.

| Dátum   | Text                                                             | MD  | DAL |
|---------|------------------------------------------------------------------|-----|-----|
| 31. 12. | Tvorba OP k pohľadávke – existuje predpoklad jej<br>nezaplatenia | 547 | 391 |

Nie všetky opravné položky k nepremlčaným rizikovým pohľadávkam sú považované za daňové výdavky:

- Daňovo uznať môžeme len tie, ktoré sme pri vzniku zaúčtovali do zdaniteľných príjmov (výnosov).
- Daňovo nemôžu byť uznané opravné položky, napr. z titulu úverov a pôžičiek, poskytnutých záloh a k pohľadávkam, ktoré vieme započítať s inými splatnými záväzkami partnera. Zápočet má prednosť.

To v akej sume bude opravná položka vstupovať do daňových výdavkov určuje <u>§ 20 ods. 14 zákona</u> <u>o dani z príjmov</u>. Hodnota sa určí podľa doby, ktorá uplynula od splatnosti pohľadávky:

Ak uplynulo **viac ako 360 dní** - **najviac do 20 %** menovitej hodnoty pohľadávky alebo jej nesplatenej časti bez príslušenstva.

Ak uplynulo viac ako 720 dní - najviac do 50 % menovitej hodnoty pohľadávky alebo jej nesplatenej časti bez príslušenstva.

Ak uplynulo **viac ako 1 080 dní - do 100 %** menovitej hodnoty pohľadávky alebo jej nesplatenej časti bez príslušenstva.

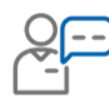

omega

Účtovná jednotka eviduje k 31.12.2020 pohľadávku za službu v sume 3 500 eur s DPH. Faktúra bola splatná 10. 9. 2019. V minulom roku k pohľadávke nebola vytvorená opravná položka. Pre platobnú neschopnosť partnera bola k 31.12.2020 pohľadávka vyhodnotená ako riziková.

K 31. 12. 2020 je faktúra 477 dní po splatnosti, vytvoríme preto opravnú položku vo výške 700 eur, čo je 20 % z menovitej hodnoty pohľadávky. Pri tvorbe OP zohľadňujeme pravidlá zákona o dani z príjmov. Opravná položka je v aktuálnom ZO 2020 uznaná za daňový výdavok v plnej sume a základ dane sa za dané obdobie v DPPO neupravuje.

| Dátum            | Text                                                                           | Suma | MD      | DAL     |
|------------------|--------------------------------------------------------------------------------|------|---------|---------|
| 31.12.2020<br>ID | Tvorba OP k pohľadávke <b>daňová</b> – existuje<br>predpoklad jej nezaplatenia | 700  | 547.001 | 391.001 |

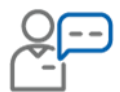

Iná situácia nastane, ak by sme sa v roku 2020 rozhodli tvoriť opravnú položku v plnej sume, čiže 3 500 eur. Od splatnosti pohľadávky uplynulo viac ako 360 dní, opravná položka je daňovým výdavkom len do výšky 20 % menovitej hodnoty pohľadávky, t. j. v sume 700 eur.

| Dátum      | Text                                            | Suma | MD         | DAL     |
|------------|-------------------------------------------------|------|------------|---------|
| 31.12.2020 | Tvorba OP k pohľadávke <b>daňová</b> – existuje | 700  | E 4 7 00 1 | 201 001 |
| ID         | predpoklad jej nezaplatenia                     | 700  | 547.001    | 391.001 |

Zvyšnú hodnotu OP v roku **2020** v sume 2 800 eur nemôžeme zahrnúť do daňových výdavkov. O túto sumu musíme zvýšiť výsledok hospodárenia. Preto si vytvoríme nový analytický účet 547.999 ako nedaňový a nastavíme jeho smerovanie na riadok 9 tabuľky A v daňovom priznaní PO, hodnota sa vo výkaze automaticky prenesie **na riadok 130** ako pripočítateľná položka.

| Dátum      | Text                                              | Suma  | MD        | DAL     |
|------------|---------------------------------------------------|-------|-----------|---------|
| 31.12.2020 | Tvorba OP k pohľadávke <b>nedaňová</b> – existuje | 2 900 | E 4 7 000 | 201 000 |
| ID         | predpoklad jej nezaplatenia                       | 2 800 | 547.999   | 391.009 |

Hodnota v roku 2020 predstavuje pripočítateľnú položku. Sumu 2 800 eur budeme môcť zahrnúť do daňových výdavkov postupne až v nasledujúcich dvoch ZO.

**K 31. 12. 2021** uplynie od splatnosti viac ako 720 dní a menej ako 1 080 dní. V roku 2021 môže byť daňovým výdavkom až 50 % z hodnoty pohľadávky (1 750 eur). Nakoľko sme v roku 2020 zahrnuli do základu dane 700 eur, v tomto roku daňovo uznáme zvyšných 1 050 eur a základ dane upravíme ručne v DPPO **na riadku 290** (odpočítateľná položka).

### Zúčtovanie opravných položiek

Všetky vytvorené OP musíme v účtovníctve zúčtovať napríklad:

- ak sme sa s partnerom dohodli na splátkovom kalendári pohľadávka už nie je pre nás riziková,
- pri vyradení pohľadávky pri jej odpise alebo postúpení.

### Účtovanie rozpustenia OP:

| Z dôvodu zániku predpokladu tvorby OP | Z dôvodu vyradenia pohľadávky napr. odpis |
|---------------------------------------|-------------------------------------------|
| 391/547                               | 391/311                                   |

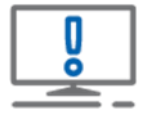

Odpis premlčanej pohľadávky (ktorej uplynula štvorročná premlčacia doba) je pre účtovnú jednotku nedaňovým výdavkom. V DPPO zvýši svoj základ dane pripočítaním hodnoty na riadok 180.

### Prepočet majetku a záväzkov v cudzej mene ku dňu zostavenia účtovnej závierky

Účtovná jednotka má podľa s <u>§ 24 ods. 2 zákona o účtovníctve</u> povinnosť urobiť prepočet majetku a záväzkov v cudzej mene na euro ku dňu, ku ktorému sa zostavuje účtovná závierka. Využíva sa referenčný výmenný kurz určený ECB alebo NBS v deň, ku ktorému sa zostavuje účtovná závierka (31. 12. 2020). Vzniknuté kurzové rozdiely je potrebné zaúčtovať na ťarchu účtu 563 – Kurzové straty alebo v prospech účtu 663 – Kurzové zisky.

#### Koncoročné kurzové rozdiely pre pokladnicu a banku

Koncoročné kurzové rozdiely pre zostatok v pokladnici a na bankových účtoch v cudzej mene program vypočíta automaticky po spustení funkcie cez menu **Firma – Uzávierka – Kurzové rozdiely zPD, zBV**. Kurzové rozdiely program vypočíta k zostatkom v cudzej mene na účte 211 a 221. Na prepočet sa používa **kurz ECB zo dňa 31. 12.** 

### Koncoročné kurzové rozdiely pre pohľadávky a záväzky

Po odsúhlasení pohľadávok a záväzkov a kontrole účtovnej triedy 3, je potrebné zaúčtovať kurzové rozdiely k pohľadávkam a záväzkom evidovaným v cudzej mene, ktoré k 31. 12. nie sú vysporiadané. Koncoročné kurzové rozdiely program vypočíta automaticky cez menu **Firma – Uzávierka – Kurzové rozdiely Saldokonto**. Pred výpočtom je potrebné nastaviť spôsob účtovania kurzových rozdielov cez menu Firma – Nastavenie – Všeobecné nastavenia – záložka Firma:

#### Nezahrňovať KR do základu dane (nedaňové)

• pri úhrade faktúry z minulého roka sa najskôr odúčtuje koncoročný kurzový rozdiel z roku 2020 a následne sa zaúčtuje nový, ktorý vznikol pri úhrade v roku 2021,

### Zahrňovať KR do základu dane (daňové)

•pri úhrade faktúry z minulého roka sa prenesený koncoročný kurzový rozdiel neodúčtuje. Zaúčtuje sa už len KR, ktorý vznikol v zdaňovacom období 2021.

### Kontrola časového rozlíšenia nákladov a výnosov

Podľa princípov účtovania musí byť dodržaná zásada, že náklady a výnosy musia byť zaúčtované v účtovnom období, kedy vznikli. Náklady a výnosy, ktoré účtovná jednotka eviduje v bežnom roku, ale týkajú sa budúcich období, zaúčtuje pomocou **účtov časového rozlíšenia**.

Kritériom na účtovanie účtovných prípadov časového rozlíšenia je skutočnosť, že je známy ich **vecný obsah, suma a je určené obdobie, ktorého sa týkajú**. Aby bolo možné identifikovať všetky podmienky, o časovom rozlíšení účtuje účtovná jednotka napríklad na základe faktúry, nájomnej alebo inej zmluvy, dohody či bankového výpisu.

|                         | Účet | Bežné obdobie | Budúce obdobie |
|-------------------------|------|---------------|----------------|
| Náklady budúcich období | 381  | výdavok       | náklad         |
| Výdavky budúcich období | 383  | náklad        | výdavok        |
| Výnosy budúcich období  | 384  | príjem        | výnos          |
| Príjmy budúcich období  | 385  | výnos         | príjem         |

#### Náklady budúcich období

Účtovná jednotka si predplatila vstup na ekonomický webový portál na obdobie 12/2020 do 11/2021 v sume 920 eur s DPH. Za predplatné prišla faktúra v roku 2020. Faktúra bola v roku 2020 aj uhradená. Ako budeme postupovať z pohľadu účtovania nákladov?

Na základe faktúry vieme určiť presné obdobie a sumu, preto náklad časovo rozlíšime.

**V bežnom období** zaúčtujeme faktúru, kde základ dane rozčleníme na náklad bežného obdobia, napr. účet 518 a náklad budúceho obdobia na účte 381. V evidencii účtovných dokladov môžeme využiť funkciu **Rozúčtuj – Náklady/Výnosy na budúce obdobie**, kedy program automaticky rozpočíta základ dane a doplní do poznámky informáciu, o aké obdobie ide.

| Pridaj Vlož Kópia Vym <u>a</u> ž Rozúčtuj | Súčtv účtovných zápisov<br>SZČP          |              |
|-------------------------------------------|------------------------------------------|--------------|
| Možnosti                                  | Náklady/Výnosy na budúce obdobie         | Neúčtovať Ok |
|                                           | Náklady/Výnosy za predchádzajúce obdobie |              |

Vyberieme si spôsob rozpočítania nákladov a doplníme protiúčet:

| Rozúčtovanie na budúce obdobia                                                                                                    |  |  |  |  |  |  |  |
|----------------------------------------------------------------------------------------------------|--|--|--|--|--|--|--|
| <ul> <li>Rozpočítať po dňoch</li> <li>Rozpočítať po mesiacoch</li> </ul>                                                                      |  |  |  |  |  |  |  |
| Za obdobie od December 🔻 2020 📩 do November 👻 2021 📩                                                                                          |  |  |  |  |  |  |  |
| MD 381 000 🔽 🕢 DAL 📔 🔍 📿                                                                                                    |  |  |  |  |  |  |  |
| Ak nedoplníte účet časového rozlíšenia nákladov alebo výnosov, program<br>automaticky doplní účet z účtovného zápisu, ktorý bude rozúčtovaný. |  |  |  |  |  |  |  |
| Možnosti Rozúčtuj Storno                                                                                                    |  |  |  |  |  |  |  |

| Text                      | Typ<br>sumy | Oddiel<br>KV DPH | DPH<br>[%] | Suma [EUR] | Suma [EUR] | MD<br>synt. | MD<br>anal. | DAL<br>synt. | DAL<br>anal. | Poznámka                                            |
|---------------------------|-------------|------------------|------------|------------|------------|-------------|-------------|--------------|--------------|-----------------------------------------------------|
| KROS a.s.                 | S           | х                |            | 920,00     | 920,00     |             |             | 321          | 000          |                                                     |
| Ekonomický webový portál  | Α           | B2               | 20         | 63,89      | 63,89      | 518         | 000         |              |              | Rozpočítaná suma po mesiacoch od 12/2020 do 12/2020 |
| Ekonomický webový portál  | Α           | B2               | 20         | 702,78     | 702,78     | 381         | 000         |              |              | Rozpočítaná suma po mesiacoch od 1/2021 do 11/2021  |
| Základná sadzba DPH - DPH | 21A         | B2               | 20         | 153,33     | 153,33     | 343         | 020         |              |              |                                                     |

**V nasledujúcom období** je potrebné sumu nákladov budúcich období preúčtovať na príslušný nákladový účet pomocou interného dokladu.

| Dátum | Text                                     | Suma   | MD  | DAL |
|-------|------------------------------------------|--------|-----|-----|
| 2021  | Preúčtovanie nákladov budúcich období do | 702 79 | F10 | 201 |
| ID    | nákladov bežného obdobia                 | 102,18 | 518 | 201 |

V OMEGE môžeme využiť funkciu **Preúčtovanie časového rozlíšenia do N/V**, kedy program automaticky vytvorí interný doklad. Nájdeme ju v záložke **Hromadné zmeny.** 

### Výnosy budúcich období

| 0        |        |
|----------|--------|
| <b>~</b> | $\sim$ |

Účtovná jednotka prenajala obchodné priestory na obdobie 09/2020 do 06/2021. Suma prenájmu bola v celkovej výške 4 000 eur bez DPH. Za nájom vystavila faktúru v septembri 2020, ktorá bola v tom čase aj uhradená. Ako bude postupovať z pohľadu účtovania výnosov?

Na základe vystavenej faktúry vieme určiť presné obdobie a sumu, preto výnos časovo rozlíšime.

**V bežnom období** zaúčtujeme faktúru, kde základ dane rozčleníme podľa počtu mesiacov na výnos bežného obdobia na účte 602 a výnos budúceho obdobia na účte 384. V evidencii účtovných dokladov môžeme využiť funkciu **Rozúčtuj – Náklady/Výnosy na budúce obdobie**, kedy program automaticky rozpočíta základ dane a doplní do poznámky informáciu, o aké obdobie ide.

| Text                               | Typ<br>sumy | Oddiel<br>KV DPH | DPH<br>[%] | Suma [EUR] | Suma [EUR] | MD<br>synt. | MD<br>anal. | DAL<br>synt. | DAL<br>anal. | Poznámka                                           |
|------------------------------------|-------------|------------------|------------|------------|------------|-------------|-------------|--------------|--------------|----------------------------------------------------|
| KROS a.s.                          | S           | х                |            | 4800,00    | 4 800,00   | 311         | 000         |              |              |                                                    |
| Tržby za prenájom obchodných pries | 03          | A1               | 20         | 1 600,00   | 1 600,00   |             |             | 602          | 000          | Rozpočítaná suma po mesiacoch od 9/2020 do 12/2020 |
| Tržby za prenájom obchodných pries | 03          | A1               | 20         | 2 400,00   | 2 400,00   |             |             | 384          | 000          | Rozpočítaná suma po mesiacoch od 1/2021 do 6/2021  |
| Základná sadzba DPH - DPH          | 04          | A1               | 20         | 800,00     | 800,00     |             |             | 343          | 220          |                                                    |

**V nasledujúcom období** je potrebné sumu výnosov budúcich období preúčtovať na príslušný výnosový účet pomocou interného dokladu.

| Dátum | Text                                    | Suma  | MD  | DAL |
|-------|-----------------------------------------|-------|-----|-----|
| 2021  | Preúčtovanie výnosov budúcich období do | 2 400 | 204 | 602 |
| ID    | výnosov bežného obdobia                 | 2 400 | 364 | 002 |

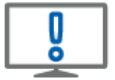

Náklady/výnosy v cudzej mene sa prepočítajú rovnakým kurzom, ktorý bol použitý v minulom období na príslušných účtoch časového rozlíšenia 381 a 384 (§ 24 ods. 3 Postupov účtovania PÚ). Kurzový rozdiel tak nevzniká.

S cieľom zjednodušenia sa v <u>§ 56 ods. 14 Postupov účtovania PÚ</u> ustanovujú podmienky, kedy nie je nutné časovo rozlišovať v závislosti od zatriedenia účtovnej jednotky do veľkostnej skupiny.

- Mikro ÚJ nemusí účtovať o časovom rozlíšení, ak ide o nevýznamný a stále sa opakujúci účtovný prípad medzi dvoma účtovnými obdobiami a zároveň nejde o účtovanie dotácií a emisných kvót.
- Pre malú a veľkú ÚJ musí ísť o nevýznamný a stále sa opakujúci prípad posledného a prvého mesiaca účtovného obdobia.

### Doúčtovanie ostatných účtovných prípadov bežného obdobia

Okrem štandardných prírastkov a úbytkov pohľadávok a záväzkov, treba myslieť aj na tieto účtovné prípady:

- Doúčtovanie bankových výpisov za december.
- Mzdy a odmeny za posledný mesiac december.
- Sociálny fond.
- Vyúčtovanie cestovných náhrad zo služobných ciest zrealizovaných do 31.12.2020.
- Zaúčtovať a vyhotoviť faktúry voči odberateľom za dodávky so zdaniteľným plnením do 31. 12. 2020.
- Zaúčtovať pohľadávky za vyúčtovanie energií.
- Zaúčtovať predpis na zľavy z dodávok uskutočnených do 31. 12. 2020.
- Zaúčtovať účtovné odpisy majetku za december.
- Predpis dane z motorových vozidiel za zdaňovacie obdobie roku 2020.

## 2 Inventarizácia účtovníctva

Po zaúčtovaní všetkých dokladov vykonáme:

- 1. Inventarizáciu účtovných tried 0 až 4. Ide o kontrolu evidenčného a účtovného stavu:
  - majetku,
  - zásob,
  - pohľadávok a záväzkov.
- 2. Odsúhlasenie pohľadávok a záväzkov s obchodnými partnermi.

### 3 Uzávierka a závierka účtovníctva

Po vykonaní inventarizácie účtovných tried a zaúčtovaní všetkých účtovných dokladov patriacich do príslušného roku vrátane zaúčtovania dane z príjmov za rok 2020, vytvoríme uzávierku účtovníctva cez menu **Firma – Uzávierka – Účtovníctva**. Uzávierku vykonáme za obdobie **Január – December.** 

Po vykonaní uzávierky je potrebné vytvoriť ešte závierku účtovníctva cez menu **Firma – Závierka – Vytvor.** Na základe závierky program vygeneruje interný doklad do obdobia **Zatvorenie**, kde preúčtuje všetky zostatky účtov na účet 702 a 710.

Uzávierku a závierku účtovníctva je možné v prípade potreby zrušiť a po zmene dokladov ešte raz vytvoriť. Doklady, ktoré program vytvoril pri vytváraní uzávierok a závierky, automaticky vymaže.

Po vytvorení závierky je potrebné vykonať prechod do nového roka pomocou ktorého program preúčtuje výsledok hospodárenia na účet 431. Ak sme už prvý prechod vykonali, urobíme opakovaný prechod, aby sa aktualizovali v novom roku počiatočné stavy a najmä výsledok hospodárenia na účet 431.

### Zoznam častých chýb pri uzávierke

- **1. Nevypracovanie interných smerníc** na vedenie účtovníctva, v ktorých majú byť riešené všetky špecifické podmienky účtovania v účtovnej jednotke.
- 2. Chyby pri vykonaní inventarizácie:
  - Neúplne vykonaná inventarizácia majetku a záväzkov spočívajúca v nezúčtovaní inventarizačných rozdielov do účtovného obdobia, za ktoré sa inventarizáciou overuje stav majetku a záväzkov.
  - Zistené inventarizačné rozdiely nie sú predpisované k náhrade hmotne zodpovedným osobám.
- 3. Pasívne zostatky kontokorentných úverov nie sú zaraďované medzi úvery.
- 4. Nevytváranie opravných položiek k rizikovým pohľadávkam.
- 5. Zabúda sa na tvorbu rezervného fondu z čistého zisku.
- 6. Pri používaní súkromných motorových vozidiel na služobné účely nie sú uzatvárané **dohody** medzi účtovnou jednotkou a zamestnancom o použití vozidla.
- 7. Nezaúčtované nevyfakturované dodávky ku koncu účtovného obdobia.

## INVENTARIZÁCIA ÚČTOVNÝCH TRIED

Inventarizáciou účtovná jednotka overuje, či jej stav majetkov a záväzkov zodpovedá skutočnosti. Povinnosť inventarizovať majetok a záväzky vyplýva z <u>§ 6 ods. 3 zákona o účtovníctve</u>. Túto povinnosť majú všetky účtovné jednotky, či už právnické alebo fyzické osoby, ktoré vykonávajú podnikateľskú alebo inú zárobkovú činnosť, bez ohľadu na to, v akej sústave účtovníctva účtujú. Cieľom inventarizácie majetku a záväzkov je, že účtovná jednotka zabezpečí preukázateľnosť účtovníctva v zmysle <u>§ 8 ods. 4 zákona o účtovníctve</u>.

Zákon o účtovníctve určuje nasledovné povinnosti:

- Vykonať inventarizáciu povinnosťou každej účtovnej jednotky,
- Termín inventarizácie vykonáva sa v lehotách určeným zákonom,
- Archivácia inventarizácie účtovná jednotka má povinnosť preukázať vykonanie inventarizácie po dobu 10 rokov nasledujúcich po jej vykonaní,
- **Zistené rozdiely** účtovná jednotka je povinná zaúčtovať vzniknuté rozdiely do obdobia, v ktorom sa vykonáva inventarizácia majetku a záväzkov.

Zákon o účtovníctve nedefinuje spôsob vykonania inventarizácie. To znamená, že inventarizácia je v plnej kompetencii účtovnej jednotky. V prípade malej a veľkej účtovnej jednotky je vykonanie inventarizácie náročnejšie, vzhľadom na rozsiahlejšiu podnikateľskú činnosť. Pre uľahčenie inventarizácie majetku a záväzkov slúži riadne vedená analytická evidencia a vhodne členený účtový rozvrh.

Účtovná jednotka môže vykonať:

- **Riadnu inventarizáciu** vykonáva sa k poslednému dňu kalendárneho roka, resp. k poslednému dňu hospodárskeho roka, alebo
- Mimoriadnu inventarizáciu vykonáva sa k inému dňu, ako k poslednému dňu účtovného obdobia. Mimoriadna inventarizácia sa vykonáva, napríklad pri ukončení činnosti z titulu vstupu podniku do likvidácie.

### Kontrola účtovných tried v programe OMEGA

Skutočný stav majetku, záväzkov a vlastného imania zisťujeme inventúrou, ktorá je súčasťou inventarizácie. Inventúry poznáme:

### Fyzická inventúra

 Stav majetku (napr. hmotný, zásoby, ceniny) - zisťuje sa spočítaním, odmeraním, vážením a pod.,

### Dokladová inventúra

 správnosť zostatku účtu (napr. pohľadávok, záväzkov) overuje sa pomocou účtovných dokladov,

### Kombinovaná inventúra

•kombinácia fyzickej a dokladovej inventúry napr. kontrola budovy a dokladov o budove

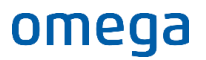

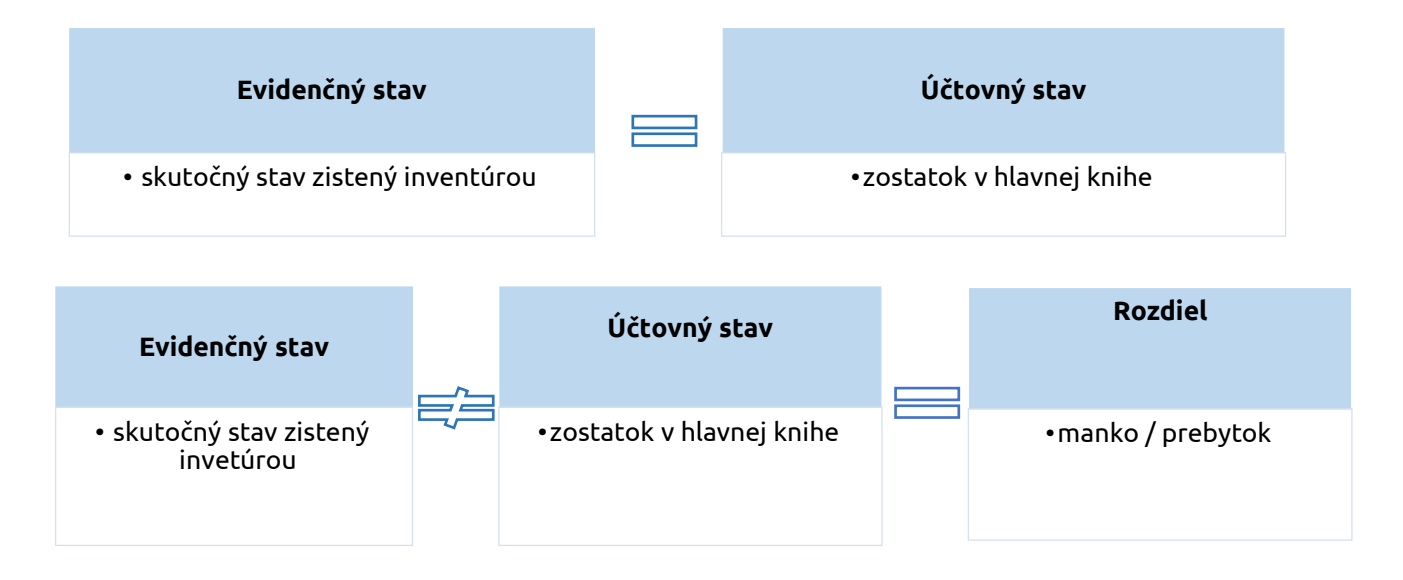

## 1 Účtovná trieda 0 – Inventarizácia majetku

### 1.1 Inventarizácia

Inventúru majetku je účtovná jednotka povinná vykonať najmenej raz za štyri roky. Pred vykonaním fyzickej inventúry si vytlačíme zostavu Podklad k inventúre (menu **Evidencia – Dlhodobý majetok – Tlač – Inventúra)**. Na základe tohto podkladu vykonáme fyzickú inventúru majetku.

| Tlač zostavy                                                                                                    |                                                                                                    |
|----------------------------------------------------------------------------------------------------|----------------------------------------------------------------------------------------------------|
| Nájdi zostavu                                                                                                    | 9                                                                                                    |
| Predmet tlače                                                                                                    | Forma tlače                                                                                                    |
| Dlhodobý majetok     Zaraďovací protokol     Vyraďovací protokol     Dinventúra     Daňové odpisy     Účtovné odpisy     Súhrnná karta     Porovnanie UO a DO     Odpisový plán     Prerušené daňové odpisy |                                                                                                    |
| Limitovaná vstupná cena<br>Majetok využívaný aj na osobnú potrebu<br>Predaj majetku s odpisom v roku vyradenia<br>Odpisy – prenájom majetku<br>Voltače zahrnúť záznamy                                      | Zobraz pohyby a odpisy<br>Od : Do : Posledné uzavreté obdobie                                                                                                    |
| Označené<br>Neoznačené<br>Všetky<br>Aktuány                                                                                                    | Mesiac       Image: Constraint of the second second s |

V prípade zistenia inventúrnych rozdielov postupujeme nasledovne:

Ak sme zistili **prebytok** majetku, cez menu Evidencia – Dlhodobý majetok pridáme novú kartu majetku pomocou tlačidla Pridaj. Následne pridáme pohyb **Obstaranie – Inventarizačný prebytok**.

| Typ pohybu       | Obstaranie majetku   | 🔻 - Inv                              | ventarizačný p | prebytok | • |
|------------------|----------------------|--------------------------------------|----------------|----------|---|
| Upresňujúci text | Obstaranie - Inventa | Obstaranie - Inventarizačný prebytok |                |          |   |
| Dátum            | 31, 12, 2020         | Suma                                 | 8 500          | EUR      |   |

Ak sme fyzickou inventúrou zistili **manko,** v evidencii majetku na príslušnej karte majetku pridáme pohyb **Vyradenie – Manko.** 

| P | ridaj pohyb na l | arte dlhodobého majetku    |
|---|------------------|----------------------------|
|   | Typ pohybu       | Vyradenie 🔹 - Manko 💌      |
|   | Upresňujúci text | Vyradenie - Manko          |
|   | Dátum            | 31.12.2020 Suma 1 300 EUR  |
|   |                  | Iná suma pre daňové odpisy |

| Predmet tlače Dlhodobý majetok Zaraďovací protokol Vyraďovací protokol Inventúra Daňové odpisy                                                      | Forma tlače                                                                              | <b>zostavy</b><br>tavy<br>ského formátu XML                     | Po zaevidovaní a zaúčtovaní<br>inventúrnych rozdielov si<br>v ďalšom kroku vytlačíme<br>Inventúrny súpis. |
|----------------------------------------------------------------------------------------------------|------------------------------------------------------------------------------------------|-----------------------------------------------------------------|----------------------------------------------------------------------------------------------------|
| Učtovné odpisy     Súhrmá karta     Porovnanie UO a DO     Odpisový plán     Prerušené daňové odpisy     Limitovaná vstupná cena                    | Názov zostavy<br>Dhodobý majetok - inve<br>Dhodobý majetok - podł<br>Upresnenie tlače DM | Individuálne nastavenie zos<br>ntúrny súpis<br>dady k inventúre |                                                                                                    |
| Majetok využívaný aj na osobnú potrebu<br>Predaj majetku s odpisom v roku vyradenia<br>Odpisy – prenájom majetku<br><b>Do tlače zahrnúť záznamy</b> | Zobraz pohyby a odpisy<br>Od :                                                           | Do:                                                             | Posledné uzavreté obdobie<br>Od začiatku odnisovania no noslednú uzávierku                                |
| Označené<br>Neoznačené<br>OVšetky                                                                                                    | Rok 2020 -                                                                               | 2020                                                            | Za celý aktuálny rok bez ohľadu na uzávierky<br>Doposiaľ nevyradené karty<br>Ok                           |

## 1.2 Uzávierka majetku

Po vykonaní inventúry majetku a zaevidovaní inventúrnych rozdielov vytvoríme poslednú uzávierku účtovných odpisov a tiež daňovú uzávierku. Uzávierku vytvoríme cez menu **Firma – Uzávierka – Dlhodobý majetok.** Prípadne priamo v menu **Evidencia – Dlhodobý majetok –** pomocou tlačidla **Uzávierka/Zaúčtovanie odpisov** v ľavom dolnom rohu formulára.

|             | 5                                     | <u>1</u> . Označené       | Hľadaj   | Info<br>Hľadaj | Upresni | Funkcie<br>V stĺpci  |                           | 1                             | M              | ožnosti    |
|-------------|---------------------------------------|---------------------------|----------|----------------|---------|----------------------|---------------------------|-------------------------------|----------------|------------|
|             | Označ                                 | <u>3</u> . Všetko         |          | 1              |         | Číslo dokl           | adu 🔻                     |                               |                | <u>O</u> k |
| 19 / 0 / 19 |                                       |                           |          |                |         | e                    |                           |                               | <u>N</u> ávrat |            |
| N<br>E<br>O | Inventárne Názov<br>5 číslo           |                           |          |                | 1       | Obstarávacia<br>cena | Zostatková<br>cena daňová | Zostatková<br>cena<br>účtovná | Rok<br>výrob   | Zaradený   |
|             | 000001                                | 001 Toyota Yaris          |          |                |         | 24 520,00            | 18 900,83                 | 20 024,63                     | 2020           | 01.02.2020 |
|             | 000002                                | Kompresor                 |          |                |         | 6 400,00             | 5 511,11                  | 5 566,70                      | 2020           | 15.03.202  |
|             | 000003                                | Forma na kov              |          |                |         | 1 761,79             | 1 338,96                  | 1 338,91                      | 2020           | 05.01.202  |
|             | 000004                                | Šablóna na kovové výrobky |          |                |         | 15 600,00            | 11 960,00                 | 11 960,00                     | 2020           | 15.06.202  |
|             | 000005                                | Pozemok                   |          |                |         | 25 000,00            | 25 000,00                 | 25 000,00                     | 2020           | 01.01.202  |
|             | 000006                                | Softvér                   |          |                |         | 7 230,00             | 5 874,33                  | 5 874,33                      | 2020           | 10.04.202  |
|             | 000007                                | Kovoobrábací stroj        |          |                |         | 9 500,00             | 0,00                      | 0,00                          | 2014           | 15.04.201  |
|             | 000008                                | Osobný automobil          |          |                |         | 75 000,00            | 56 250,00                 | 56 250,00                     | 2020           | 15.01.202  |
|             | 000009                                | Luxusný elektromob        | il       |                |         | 52 000,00            | 26 000,00                 | 26 000,00                     | 2020           | 12.01.202  |
|             | 000010                                | Notebook                  |          |                |         | 2 423,20             | 1 211,40                  | 1 211,40                      | 2019           | 01.01.201  |
|             | 000011                                | Osobný automobil -        | prenájom |                |         | 20 000,00            | 7 000,00                  | 7 000,00                      | 2018           | 01.01.201  |
|             | 000012                                | Čerpadlo                  |          |                |         | 5 080,39             | 3 679,66                  | 3 679,66                      | 2020           | 12.01.201  |
|             | 000013 Osobný automobil - odpočet DPH |                           |          |                |         | 21 097,33            | 11 739,00                 | 11 739,00                     | 2019           | 01.05.201  |
| (           |                                       |                           |          |                |         |                      |                           |                               |                |            |
| P           | ridaj Kó                              | pia Oprav                 | Ukáž     | Vymaž          | Tlač    | > Zamkni             | Odomkni                   |                               |                | 0 1        |

Uzávierku účtovných odpisov dlhodobého majetku vykonáme podľa nastavenia periodicity účtovných odpisov, t. j. mesačne, kvartálne alebo ročne. **Periódu účtovných odpisov** si nastavíme cez záložku **Funkcie – Nastavenie DM**. V tomto formulári nastavujeme aj automatické zaúčtovanie interného dokladu s odpismi. Ak je táto funkcia vypnutá, je potrebné odpisy zaúčtovať ručne.

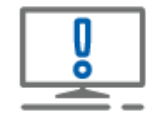

Pri vytváraní uzávierky účtovných odpisov je potrebné mať správne nastavené účty na karte dlhodobého majetku, a to priamo v záložke **Účtovné odpisy.** 

| <u>M</u> ajetok             | Poznámka     | Vlastnosti           | SZČP Lokalizá | ácia Os <u>t</u> atné úd | daje           |       |                                 |
|-----------------------------|--------------|----------------------|---------------|--------------------------|----------------|-------|---------------------------------|
|                             |              |                      |               | Daňové za                | radenie        |       |                                 |
| Evidencia                   | Čís. rad     | Inventárne č         | íslo          | Trieda                   |                |       |                                 |
| DM                          | ▼ DM         | ▼ 000019             | 6             | 022 Samos                | tatné hnuteľne | é ve  | ci a súbory hnuteľných vecí 🔽 👩 |
| Vázov                       |              |                      |               | Odp. skup.               | Pole           | ožka  | KP                              |
| Osobný a                    | automobil BN | 1W                   | 6             | I                        | • 🙆 24         | ł     | 29.10.2                         |
| Výrobca                     |              |                      |               | Typ daňové               | ho odpisu      |       |                                 |
|                             |              |                      | 6             | Rovnomerr                | ٦ý             | 1     |                                 |
| Rok výroh                   | ov Výrobné   | číslo                |               |                          |                |       |                                 |
| 2016                        |              |                      |               | 🗌 Majetok p              | poskytovaný n  | a pre | enájom 🕢                        |
|                             |              |                      |               | Majetok                  | využívaný aj n | a os  | obnú potrebu                    |
|                             |              |                      |               | Limitovar                | ná VC osobnéh  | o au  | tomobilu                        |
| [                           | dan z        |                      |               |                          |                |       |                                 |
| <sup>2</sup> o <u>h</u> yby | Uctovne o    | dpisy <u>D</u> anove | odpisy        |                          |                |       |                                 |
| 0 Me                        | s Rok        | Suma                 | Zostat        | ková hodnota             | Typ odpisu     |       | Typ účtovného odpisu            |
| 06                          | 5 2019       | 66                   | 56,67         | 4 665,98                 | Daňový         | *     | ÚO = DO ▼ (G)                   |
| ] 🗌 07                      | 7 2019       | 66                   | 56,67         | 3 999,31                 | Daňový         |       | ÚO = DO s prerušením            |
| 08                          | 3 2019       | 66                   | 56,67         | 3 332,64                 | Daňový         |       | Nastavenie účtov odnicov        |
|                             | 9 2019       | 66                   | 56,67         | 2 665,97                 | Daňový         |       |                                 |
|                             | 1 /110       | 66                   | 0.0/          | 1 999.30                 | Danovy         |       | Canada anti-taunaia             |
|                             | 1 2019       | 64                   | 56 67         | 1 222 62                 | Daňový         |       | Sposob zauctovania              |

### 1.3 Kontrola majetku

Po uzávierke majetku skontrolujeme evidenčný zostatok majetku s Hlavnou knihou. **Evidenčný zostatok** kontrolujeme ku poslednej uzávierke pomocou zostavy **Účtovné odpisy jednoduchý prehľad** za posledné uzatvorené obdobie.

| Tlač zostavy                                                                                                    |                                                                                                    |
|----------------------------------------------------------------------------------------------------|----------------------------------------------------------------------------------------------------|
| Nájdi zostavu Q                                                                                                    |                                                                                                    |
| Predmet tlače                                                                                                    | Forma tlače                                                                                                    |
| Díhodobý majetok     Zaraď ovací protokol     Vyraď ovací protokol     Vyraď ovací protokol     Inventúra     Daňové odpisy     Litovné odpisy     Súhrmá karta     Porovnanie UO a DO     Odpisový plán     Preušené daňové odpisy     Limitovaná vstupná cena     Majetok využívaný aj na osobnú potrebu     Predaj majetku s odpisom v roku vyradenia     Odpisy – prenájom majetku     Votrače zahrmúť záznamy     Označené     Neoznačené | <ul> <li>Štandardné tlačové zostavy</li> <li>Vlastné tlačové zostavy</li> <li>Originálne tlačivo</li> <li>Export do elektronického formátu XML</li> <li>Názov zostavy         <ul> <li>Individuálne nastavenie zostavy</li> <li>Dm - účtovné odpisy jednoduchý prehľad</li> <li>Dm - účtovné odpisy podrobne</li> </ul> </li> <li>Upresnenie tlače DM</li> <li>Zobraz pohyby a odpisy         <ul> <li>Od :</li> <li>Do :</li> <li>Q od začatku odpisovania po poslednú uzávierku učtovných odpisov</li> <li>Rok</li> <li>2020 -</li> <li>Z ožetky obdobia bez ohľadu na uzávierky</li> </ul> </li> </ul> |
| <ul> <li>Všetky</li> <li>Aktuálny</li> </ul>                                                                                                    | Podrobnosti Qk Storno                                                                                                    |

Pre lepšiu kontrolu si môžeme nastaviť cez tlačidlo **Podrobnosti** rôzne zoskupenia kariet majetku. Odporúčame zoskupiť karty napríklad podľa syntetického a analytického účtu zaradenia majetku a zapnúť voľbu **Vypočítať súčet za skupinu.** 

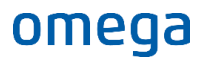

| oznámka<br>rma : | a :<br>Dihodobý ma | ajetok, s. r. o. (2  | V Hačov         | oi zosta | 10       |              |           |                               |                             | Za obdobie      | eod: 1<br>do: 1        | 2 / 2020<br>2 / 2020 |
|------------------|--------------------|----------------------|-----------------|----------|----------|--------------|-----------|-------------------------------|-----------------------------|-----------------|------------------------|----------------------|
| or.<br>slo       | Inventárne číslo   | Názov                | kontrolujem     | e sumy v | , stĺpci | [EUR]        |           | <u></u> orávky<br>spolu [EUR] | Zostatková<br>hodnota [EUR] | Odpis*<br>[EUR] | Oprávky<br>zarok [EUR] | Ročný<br>odpis [%    |
| aradenie         | 01                 | 3                    | Zostatkov       | vá hoďn  | ota      |              |           |                               |                             |                 |                        |                      |
| 1                | 00006              | Softvér              | LOSCULKO        |          | Jua.     | 230,00       | 12 - 2020 | 1 355,67                      | 5 874,33                    | 150,63          | 1 355,67               | 18,                  |
| Spolu za O       | 13                 |                      |                 |          |          | / 230,00     |           | 1 355,67                      | 5 874,33                    | 150,63          | 1 355,67               |                      |
| aradenie         | 02                 | 2                    |                 |          |          |              |           |                               |                             |                 |                        |                      |
| 2                | 000001             | Toyota Yaris         |                 | 2020     | 022 001  | 24 520,00    | 12 - 2020 | 4 495,37                      | 20 024,63                   | 408,67          | 4 495,37               | 18,                  |
| 3                | 000002             | Komp re so r         |                 | 2020     | 022 002  | 6 400,00     | 12 - 2020 | 833,30                        | 5 566,70                    | 83,33           | 833,30                 | 13,                  |
| 1                | 00003              | Forma na kov         |                 | 2020     | 022 003  | 1 761,79     | 12 - 2020 | 422,88                        | 1 338,91                    | 35,24           | 422,88                 | 24,0                 |
| 5                | 000004             | Šablón a na kovové   | výrobky         | 2020     | 022 004  | 15 600,00    | 12 - 2020 | 3 640,00                      | 11 960,00                   | 520,00          | 3 640,00               | 23,                  |
| 5                | 000007             | Kovoobrábacistroj    |                 | 2014     | 022 000  | 9 500,00     | 12 - 2020 | 9 500,00                      | -                           | 528,66          | 1 980,00               | 20,                  |
| 7                | 00008              | Osobný automobil     |                 | 2020     | 022 006  | 75 000,00    | 12 - 2020 | 18 750,00                     | 56 250,00                   | 1 562,50        | 18 750,00              | 25,                  |
| 3                | 00009              | Lu xu sný elektromob | il              | 2020     | 022 007  | 52 000,00    | 12 - 2020 | 26 000,00                     | 26 000,00                   | 2 166,63        | 26 000,00              | 50,                  |
| 9                | 000010             | Notebook             |                 | 2019     | 022 000  | 2 4 2 3, 2 0 | 12 - 2020 | 1 211,80                      | 1 211,40                    | 50,52           | 605,80                 | 25,                  |
| 0                | 000011             | Osobný automobil -   | prenájom        | 2018     | 022 000  | 20 000,00    | 12 - 2020 | 13 000,00                     | 7 000,00                    | 333,37          | 4 000,00               | 20,                  |
| 1                | 000012             | Čerpadlo             |                 | 2019     | 022 000  | 5 080,39     | 12 - 2020 | 1 400,73                      | 3 679,66                    | 75,48           | 846,73                 | 16,                  |
| 2                | 000013             | Osp                  |                 |          | 922 000  | 21 097,33    | 12 - 2020 | 9 358,33                      | 11 739,00                   | 439,50          | 5 274,33               | 25,                  |
| 3                | 000014             | si V-                | octavo kontrol  | uiomo    | 2 012    | 12 500,00    | 12 - 2020 | 2 083,32                      | 10 416,68                   | 173,61          | 2 083,32               | 16,                  |
| 4                | 000015             | · · · ·              |                 | ujeme    | 2 000    | 48 000,00    | 12 - 2020 | 24 000,00                     | 24 000,00                   | 1 000,00        | 12 000,00              | 25.                  |
| 5                | 000016             | kone 🔣               | ćný zostatok za | a účtovú | 2 000    | 1 860,00     | 8 - 2020  | 1 860,00                      |                             | 0,00            | 1 178,00               | 11.                  |
| 6                | 000017             | 0                    | triedu 0        |          |          | 18 000.00    | 8 - 2020  | 18 000.00                     | -                           | 0.00            | 10 500.00              | 14.                  |
| 7                | 000018             | Ka                   |                 |          | 16 m     | 1.950.00     | 8 - 2020  | 1 950.00                      | -                           | 0.00            | 1 137.00               | 14.                  |
| polu za 0        | 22                 |                      |                 |          |          | 20 4         |           | 114 695,73                    | 179 186,98                  | 7 377,51        | 93 746,73              | ,                    |
| aradenie         | 03                 | 1                    |                 |          |          |              |           |                               |                             |                 |                        |                      |
| 8                | 000005             | Pozemok              |                 | 2020     | 031 000  | 25 000,00    | 12 - 2020 | 0,00                          | 25 000,00                   | 0,00            | 0,00                   | 0,                   |
| polu za 0        | 31                 | ·                    |                 |          |          | 25 000,00    |           | 0,00                          | 25 000,00                   |                 | 0,00                   |                      |
| polu:            |                    |                      |                 |          |          | 326 112,71   |           | 116 051,40                    | 210 061,31                  | 7 528,14        | 95 102,40              |                      |

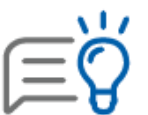

Pre správne zobrazenie evidenčného stavu odporúčame v tlačovej zostave cez tlačidlo Podrobnosti nastaviť tlač aj **vyradeného majetku.** 

**Účtovný zostatok** overíme v **hlavnej knihe**, ktorú si vytlačíme cez menu Prehľady – Hlavná kniha – Hlavná kniha zúžená.

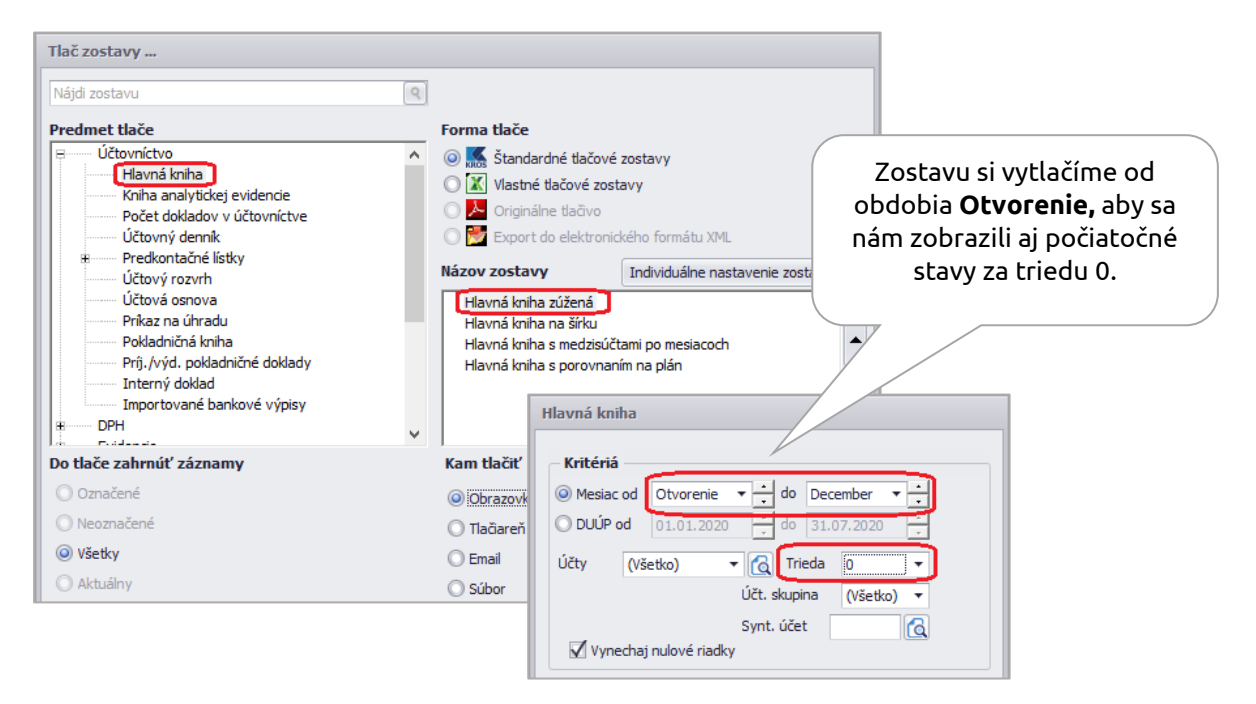

| 082 001     | Toyota Yaris                                  |            |            | 4 495,37   |            | 4 495,37   | -4 495,37   |
|-------------|-----------------------------------------------|------------|------------|------------|------------|------------|-------------|
| 082 002     | Kompresor                                     |            |            | 833,30     |            | 833,30     | -833,30     |
| 082 003     | Forma na kov                                  |            |            | 422,88     |            | 422,88     | -422,88     |
| 082 004     | Sablóna na kov. výrobky                       |            |            | 3 640,00   |            | 3 640,00   | -3 640,00   |
| 082 005     | Kovoobrábací stroj                            | -7 520,00  |            | 1 980,00   |            | 1 980,00   | -9 500,00   |
| 082 006     | Osobnýautomobil                               |            |            | 18 750,00  |            | 18 750,00  | -18 750,00  |
| 082 007     | Elektromobil                                  |            |            | 26 000,00  |            | 26 000,00  | -26 000,00  |
| 082 008     | Notebook                                      | -505,00    |            | 605,80     |            | 605,80     | -1 211,80   |
| 082 009     | Osobn ýautom obil - pre nájom                 | -9 000,00  |            | 4 000,00   |            | 4 000,00   | -13 000,00  |
| 082 010     | Cerpadio                                      | -554,00    |            | 846,73     |            | 840,73     | -1 400,73   |
| 082 011     | Osobnýautomobil - odpočet DPH                 | -4 084,00  |            | 5 274,33   |            | 5 274,33   | -9 358,33   |
| 082 012     | Stroj - odvod DPH                             |            |            | 2 083,32   |            | 2 083,32   | -2 083,32   |
| 082 013     | Obrábací stroj                                | -12 000,00 |            | 12 000,00  |            | 12 000,00  | -24 000,00  |
| 082 014     | Kosačka                                       | -582,00    | 1 860,00   | 1 178,00   | 1 860,00   | 1 178,00   |             |
| 082 015     | Os. automobil - predaj odpis v roku vyradenia | -7 500,00  | 18 000,00  | 10 500,00  | 18 000,00  | 10 500,00  |             |
| 082 016     | Kopíro vací stroj                             | -813,00    | 1 950,00   | 1 137,00   | 1 950,00   | 1 137,00   |             |
| Spolu za sy | n tetický účet 082                            | -42 759,00 | 21 810,00  | 93 746,73  | 21 810,00  | 93 746,73  | -114 695,73 |
| Spolu za úč | tovú skupinu 08.                              | -42 759,00 | 21 810,00  | 93 746,73  | 21 810,00  | 93 746,73  | -114 095,73 |
| Spolu za ú  | čtovú triedu 0                                | 80 793.59  | 405 355.58 | 342 087.86 | 405 355.58 | 342 087.86 | 210 061.31  |
| Spolu za    | a všetky účty                                 | 80 793,59  | 405 355,58 | 342 087,86 | 465 355,58 | 342 087,86 | 210 061,31  |

Hodnoty v hlavnej knihe a zostave Dlhodobý majetok – Účtovné odpisy musia byť zhodné.

### Najčastejšie dôvody rozdielov medzi hlavnou knihou a evidenciou majetku

Nie sú zaúčtované všetky účtovné odpisy, prípadne iné pohyby majetku (technické zhodnotenie, zníženie ceny, vyradenie, a iné).

Duplicitné zaúčtovanie účtovných odpisov alebo pohybov majetku.

Na karte majetku sú zadané iné účty pre odpisy a oprávky, ako boli použité v účtovníctve.

V účtovnej triede 0 sa môže nachádzať aj majetok, ktorý zatiaľ nebol zaradený. V takom prípade bude v hlavnej knihe zostatok na účtoch 041, 042, 043, prípadne na preddavkových účtoch 051, 052 a 053. V danej situácii bude evidenčný zostatok majetku nižší ako hodnota konečného zostatku triedy 0 v hlavnej knihe.

## 2 Účtovná trieda 1 – Inventarizácia zásob

Inventúru zásob je účtovná jednotka povinná vykonať aspoň jeden krát ročne. V prípade potreby môže inventúru vykonať aj viac krát. Inventúra skladu pozostáva z nasledujúcich bodov:

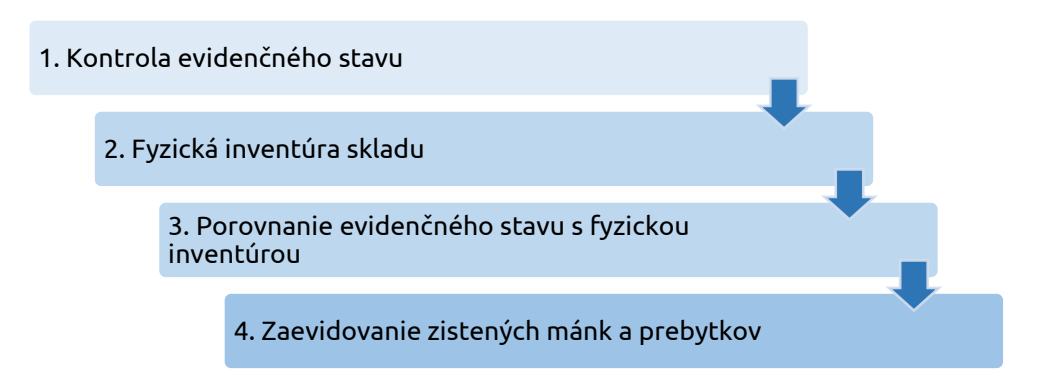

### 2.1 Kontrola evidenčného stavu

Pred kontrolou skladu odporúčame spustiť programovú kontrolu cez menu **Firma – Kontrola**. Pomocou tejto kontroly program preverí, či máme mínusový stav na sklade. Ak áno, tak až po odstránení mínusových stavov, vykonáme kontrolu evidenčného stavu. Kontrolu skladu vykonávame cez menu Sklad – Skladové karty – Tlač porovnaním tlačových zostáv:

- Sklad Stav na sklade,
- Inventúra Inventúrny súpis,
- Manažérske funkcie Obratová súpiska Rekapitulácia pohybov na sklade.

V týchto zostavách porovnávame zostatok v eurách. Ak je zostatok totožný, vykonáme inventúru skladu.

### 2.2 Fyzická inventúra skladu

Podklad pre fyzickú inventúru skladu vytlačíme cez menu **Sklad – Skladové karty – Tlač – Inventúry** – **Podklad k inventúre.** 

|   |   |   | ١ | I | 1 |
|---|---|---|---|---|---|
| 1 |   | _ | ( | 2 | 1 |
| L | _ | - | ١ |   | 1 |
| v |   | _ |   |   |   |

omega

Pred tlačou pomocou tlačidla **Nastavenie**... zvolíme, či sa má na zostave zobraziť aj **evidované množstvo** a **skladová cena položiek**.

| Do tlače zahrnúť záznamy                                                                                    | Kam tlačiť                                                                                                    |  |  |  |  |  |  |
|----------------------------------------------------------------------------------------------------|----------------------------------------------------------------------------------------------------|--|--|--|--|--|--|
| Označené<br>Neoznačené<br>ØVšetky<br>Aktuálny<br>Zotriediť podľa<br>(Nezotriedené) ▼<br>(Nezotriedené)<br>▼ | <ul> <li>Obrazovka </li> <li>Tlačareň (krosbu/Tlaciaren-chodba-dochadzk </li> <li>Email</li> <li>Súbor Zobrazovať výrobné čísla</li> <li>Automat Zobrazovať evidované množstvá</li> <li>Zobrazovať ceny</li> </ul> |  |  |  |  |  |  |
| (Nezotriedené)                                                                                              | Nastavenie Pokračuj Návrat                                                                                                    |  |  |  |  |  |  |

Na základe tejto tlačovej zostavy si skontrolujeme a porovnáme evidenčný stav v programe s fyzickým stavom na sklade. Ich porovnaním zistíme rozdiel medzi evidovaným a skutočným stavom.

### 2.3 Zistené inventúrne rozdiely

Rozdiely zistené na základe inventúry skladu môžeme zaevidovať 2 spôsobmi:

- 1. Ručne zaevidujeme pohyb cez menu Sklad Pohyby na sklade:
  - **Prebytok** zaevidujeme príjemku s typom pohybu **Prebytok pri inventúre.**
  - Manko zaevidujeme výdajku s typom pohybu Manko pri inventúre.
- 2. Automaticky na základe funkcie Automatické generovanie mánk a prebytkov:
  - Najskôr zaevidujeme príjemku s typom pohybu **Výsledok inventúry**, v ktorej doplníme skutočné množstvo zistené po vykonaní fyzickej inventúry.
  - Následne spustíme funkciu Generovanie mánk a prebytkov z inventúry (menu Sklad – Pohyby na sklade – záložka Funkcie – Ďalšie funkcie). Na základe toho program automaticky vytvorí pohyb príjem, alebo výdaj, v ktorom zaeviduje vzniknutý rozdiel. Po automatickom generovaní mánk a prebytkov nie je možné robiť už žiaden pohyb v sklade.

## 2.4 Uzávierka skladu

Po vykonaní inventúry skladu a následnom zaevidovaní zistených rozdielov, spustíme uzávierku skladu cez menu **Firma – Uzávierka – Skladu.** Uzávierkou sa zatvoria všetky pohyby na sklade za nami zvolené obdobie, t. j. k 31. 12., alebo k poslednému dňu zdaňovacieho obdobia. Pri vytváraní uzávierky je možné nastaviť **automatické zaúčtovanie** pohybov do **evidencie účtovných dokladov**. Pohyby sa zaúčtujú cez interný doklad. Po vykonaní uzávierky kontrolujeme evidenčný a účtovný zostatok skladových zásob.

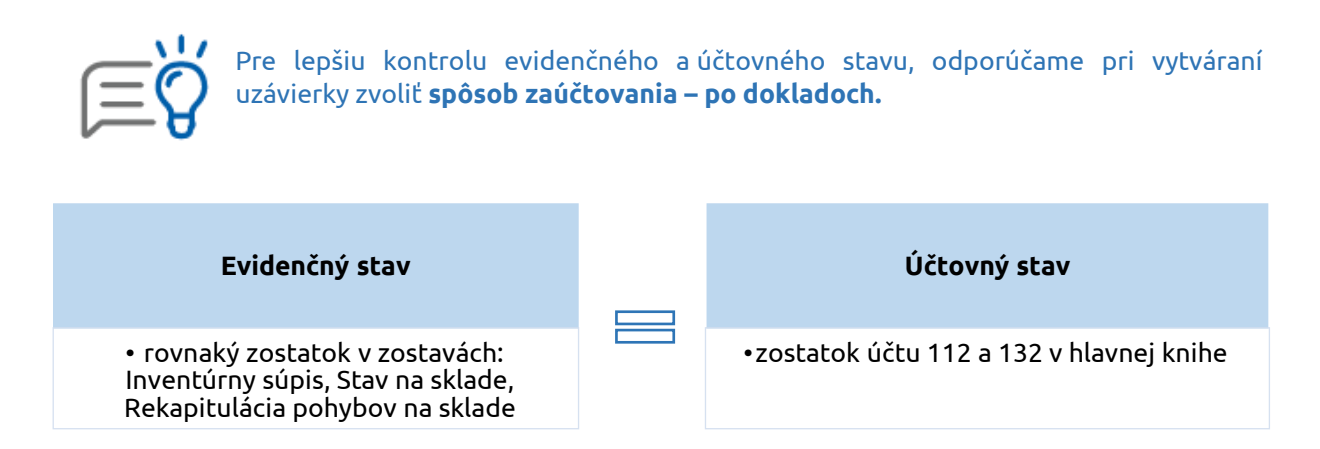

## Najčastejšie dôvody rozdielu medzi skladovou evidenciou a hlavnou knihou

Nie je vytvorená uzávierka skladu, respektíve nie je vytvorený interný doklad o uzávierke.

Na dokladoch príjem/výdaj nie je zakliknutá funkcia **Zahrnúť do automatického zaúčtovania skladu**, ktorá sa nachádza v záložke Nastavenia.

## 3 Účtovná trieda 2 – Inventarizácia Finančných účtov

Inventúra pokladnice a banky pozostáva z nasledujúcich krokov:

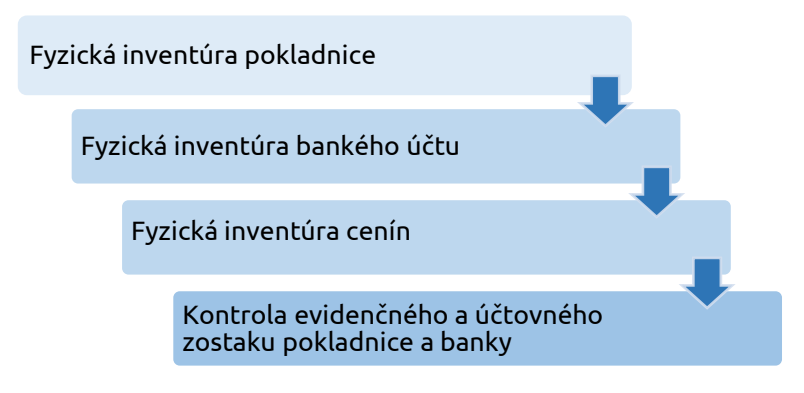

### 3.1 Inventarizácia pokladnice

Pokladnica je tvorená bankovkami a mincami v mene EUR, prípadne v inej cudzej mene. Peňažné prostriedky v hotovosti je účtovná jednotka povinná inventarizovať raz ročne a to ku dňu účtovnej závierky. Podklad pre fyzickú inventúru vytlačíme v menu **Prehľady – Inventarizácia pokladnice**. Tento inventúrny súpis (mincovka) slúži na porovnanie fyzického a účtovného stavu pokladnice.

## 3.2 Kontrola pokladnice

Po vykonaní fyzickej inventúry pokladnice a zapísaní vzniknutých rozdielov, vykonáva účtovná jednotka **kontrolu evidenčného** a **účtovného stavu** pokladnice.

**Evidenčný stav** je všetko, čo je zaevidované v evidencii účtovných dokladov v okruhu PD. Do evidenčného stavu program zahŕňa všetky doklady v EUD zadefinované v číselnom rade danej pokladnice, bez ohľadu na to, či sú doklady správne zaúčtované, tzn. či majú zelený štvorček.

| Evidenčný stav                                                                                                    | Účtovný stav                                                                    |  |  |  |  |  |  |  |  |
|----------------------------------------------------------------------------------------------------|---------------------------------------------------------------------------------|--|--|--|--|--|--|--|--|
| • zostatok v EUD alebo Pokladničnej<br>knihe                                                                                                    | •zostatok účtu 211 v hlavnej knihe                                              |  |  |  |  |  |  |  |  |
| Začiatočný<br>zostatok<br>uvedený v<br>menu Číselník -<br>Pokladnice Všetky plusové<br>a minusové<br>obraty v EUD Evidenčný<br>zostatok<br>pokladnice                                             |                                                                                 |  |  |  |  |  |  |  |  |
| Účtovné d                                                                                                    | dokłady - Legisłativna TOUR, a. s. (2020)                                       |  |  |  |  |  |  |  |  |
| Domov Hromadne zmeny Vzhlad<br>Pridaj Kópia Oprav & Vymaž ▼ Označené<br>Pridaj Kópia Oprav & Vymaž ▼ Označené<br>Označené<br>Označené<br>Označené<br>Označené<br>Označené<br>Označené<br>Označené | TIač Evport Uhradiť prečislovanie dokladov dokladov dokladov dokladov           |  |  |  |  |  |  |  |  |
| Doklad Označovanie                                                                                                    | Tlač Funkcie DPH Filtre Vstup do                                                |  |  |  |  |  |  |  |  |
| Typ dokladu Evidencia Ciselný rad Učtovné c<br>Pokladničné doklady • P1 • (Všetko) • Od Otvo                                                                                                    | obdobie<br>orenie   Do Zatvorenie  Viac filtrov                                 |  |  |  |  |  |  |  |  |
| O Z A P R dokladu Evidencia Číselný Účtovné partner                                                                                                    | r Text + Suma spolu<br>[EUR] [EUR] Základ D<br>(vyšší<br>(vvidovaná) (úČtovaná) |  |  |  |  |  |  |  |  |
|                                                                                                    | *                                                                               |  |  |  |  |  |  |  |  |
|                                                                                                    | Nakup tovaru na predaj - 50,32 50,32 S0,32 Nákup tovaru na predaj - 3 00 3 00   |  |  |  |  |  |  |  |  |
| PD P1 V Júl                                                                                                    | Nákup do spotreby - pitný režim - 5,64 5,64                                     |  |  |  |  |  |  |  |  |
| PD P1 V Júl DOXX - Stravné lístky                                                                                                    | ry, spol. s r.o. Nákup stravných listkov - 407,20 407,20                        |  |  |  |  |  |  |  |  |
| D PD P1 V Október                                                                                                    | Nákup tovaru na predaj - 102,86 102,86                                          |  |  |  |  |  |  |  |  |
| PD P1 V Október                                                                                                    | Nákup materiálu do spotreby - 28,07 28,07                                       |  |  |  |  |  |  |  |  |
| ا د معند معند معند معند معند معند معند مع                                                                                                    | Výdai 🔍 Zostatok ku dňu Konečný zostatok                                        |  |  |  |  |  |  |  |  |
| EUR 29.10.2020 0,00 28,07 - 28,                                                                                                    | 5,07 518,89 <b>518,89</b>                                                       |  |  |  |  |  |  |  |  |

**Účtovný zostatok** je všetko, čo je zaúčtované na účte 211 v hlavnej knihe. Tento stav program načítava zo všetkých dokladov, ktoré sú správne predkontované (majú zelený štvorček), a ktoré obsahujú príslušný analytický účet, napr. 211. 000, bez ohľadu na okruh, v ktorom sú doklady zaúčtované.

| Začiatočný zostatok       Všetky plusové a mínusové obraty na účet       Účtovný zostatok pokladnice         Justice       Všetky plusové a mínusové obraty na účet       Účtovný zostatok pokladnice         Justice       Justice       Všetky plusové a mínusové obraty na účet       Justice         Justice       Justice       Justice       Justice       Justice         Hlavná kniha (zúžená) v EUR       Stana       Stana       Stana |                            |             |            |          |          |          |             |            |  |  |  |
|----------------------------------------------------------------------------------------------------|----------------------------|-------------|------------|----------|----------|----------|-------------|------------|--|--|--|
| Hlavná                                                                                                    | kniha (zúžená) v EUF       | 2           |            |          |          |          | Strana      | 1          |  |  |  |
| Poznámka:                                                                                                    |                            |             |            |          |          |          | Obdobie od: | Otvorenie  |  |  |  |
| Firma:                                                                                                    | Legislatívna TOUR, a. s.   |             |            |          |          |          | Obdobie do: | Zatvorenie |  |  |  |
| Kritériá:                                                                                                    | Účtovný rok 2020, syntetic | ký účet 211 |            |          |          |          |             |            |  |  |  |
| Účet                                                                                                    | Názovúčtu                  |             | Zač. zost. | Obd      | obie     | Re       | )k          | Kon ečný   |  |  |  |
|                                                                                                    |                            |             | 01.01.     | Mádať    | Dal      | Mádať    | Dal         | zost. účtu |  |  |  |
| 211 100                                                                                                    | Pokladnica č. 1            |             |            | 2 800,00 | 2 281,11 | 2 800,00 | 2 281,11    | 518,80     |  |  |  |
| Spolu za sy                                                                                                    | n tetick ý účet            | 211         |            | 2 800,00 | 2 281,11 | 2 800,00 | 2 281,11    | 518,80     |  |  |  |
| Spolu za úč                                                                                                    | tovú skupinu               | 21          |            | 2 800,00 | 2 281,11 | 2 800,00 | 2 281,11    | 518,89     |  |  |  |
| Spolu za ú                                                                                                    | čtovú triedu               | 2           |            | 2 800,00 | 2 281,11 | 2 800,00 | 2 281,11    | 518,80     |  |  |  |
| Spolu za                                                                                                    | a všetky účty              |             | 0,00       | 2 800,00 | 2 281,11 | 2 800,00 | 2 281,11    | 518,89     |  |  |  |

## Najčastejšie dôvody rozdielu medzi hlavnou knihou a evidenčným zostatkom

Nesprávne nastavený analytický účet **v pokladnici. V menu Číselník – Pokladnice** musí byť totožný analytický účet ako **v menu Firma – Nastavenie – Číslovanie dokladov.** 

Nesprávne uvedené znamienko v pokladničnom doklade. Napríklad pri príjme do pokladnice účtujeme účet 211 na strane MD mínusom.

Doklad, ktorý účtujeme v okruhu PD neobsahuje účet 211.

Použitý účet 211 v inom okruhu ako PD (okrem počiatočných stavov v ID).

Nechronologické číslovanie dokladov.

## 3.3 Kontrola bankového účtu

Zostatok na bankovom účte kontrolujeme rovnako, ako zostatok v pokladnici. Kontrolu zostatkov na bankovom účte vykonávame porovnaním:

- zostatku na bankovom výpise,
- evidenčného zostatku v menu Evidencia účtovné doklady v okruhu BV,
- účtovného zostatku analytického účtu 221 v hlavnej knihe.

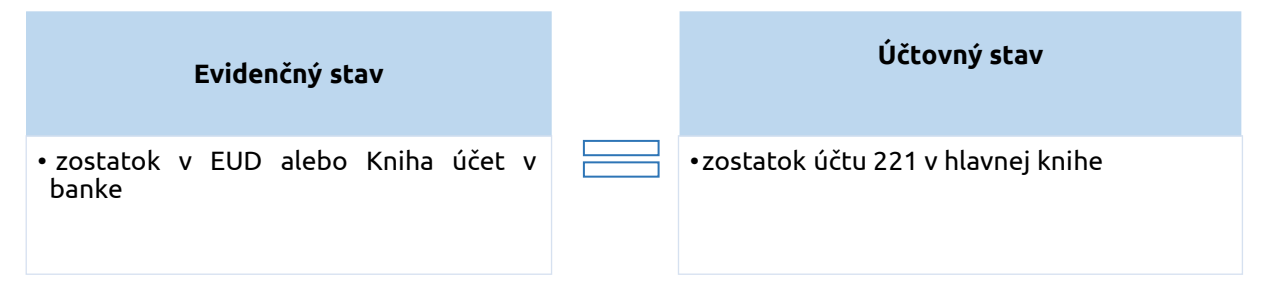

| Začiatočný                               |                                                            |                             |
|------------------------------------------|------------------------------------------------------------|-----------------------------|
| zostatok<br>uvedený v<br>menu Číselník - | Všetky <b>plusové</b><br>a <b>mínusové</b><br>obraty v EUD | Evidenčný<br>zostatok banky |
| Bankove ucty                             |                                                            |                             |

|             | Účtovné doklady - Legislatívna TOUR, a. s. (2020)  |             |             |                |           |                |                  |                                                 |                       |                         |                       |           |                          |                                   |                  |             |             |                     |   |
|-------------|----------------------------------------------------|-------------|-------------|----------------|-----------|----------------|------------------|-------------------------------------------------|-----------------------|-------------------------|-----------------------|-----------|--------------------------|-----------------------------------|------------------|-------------|-------------|---------------------|---|
| D           | omov                                               |             | Hrom        | iadné zmen     | y Vzhľad  | Н              |                  |                                                 |                       |                         |                       |           |                          |                                   |                  |             |             |                     |   |
| Pri         | Pridaj Kópia Oprav & Vymaž v<br>Doklad Označovanie |             |             |                |           |                |                  | <ul> <li>Jamkni ▼</li> <li>Odomkni ▼</li> </ul> | Tlač Export<br>do XLS | Uhradiť<br>doklad PD/BV | Prečíslova<br>doklado | anie<br>V | Rozúčtovanie<br>dokladov |                                   | Uzávierka<br>DPH |             | Zruš filtre | Ďalšie<br>evidencie |   |
| Tu          | Dundo Unide nac I unide Drift inde Isuppo          |             |             |                |           |                |                  |                                                 |                       |                         |                       |           |                          |                                   |                  |             |             |                     |   |
| B           | ankov                                              | /é vý       | pisv        |                | ÷         | (Všetko)       | ✓ (Vše           | tko) 🔻                                          | Od Otvoren            | ie 🔻 Do Zatv            | orenie 🔻              | Viac filt | rov                      |                                   |                  |             |             |                     |   |
| 2           |                                                    |             | pis y       |                |           | (10000)        | (100             |                                                 | ou ouroren            |                         | orenie                | viac nic  |                          |                                   |                  |             |             |                     |   |
| O<br>Z<br>N | Z<br>A<br>M                                        | D<br>P<br>H | P<br>R<br>E | Typ<br>dokladu | Evidencia | Číselný<br>rad | Účtovn<br>obdobi | Dátum<br>vystav.                                | Interné číslo         | Partner                 |                       | 4         |                          | Suma spolu<br>[EUR]<br>evidovaná) | Text             |             |             |                     |   |
|             |                                                    |             |             |                |           |                |                  |                                                 |                       |                         |                       |           | Ш                        |                                   |                  |             |             |                     | * |
|             |                                                    |             |             | BV             | B1        | B1             | Októ             | 16.10.2020                                      | BU-010-012            | DÔVERA zdr              | avotná poisťov        | vňa, •    |                          | 50,40                             | Odvod            | y - Dôvera  |             |                     |   |
|             |                                                    |             |             | BV             | B1        | B1             | Októ             | 16.10.2020                                      | BU-010-013            | Projects, s. r          | r. o.                 |           |                          | 19,21                             | Úhrada           | faktúry     |             |                     |   |
|             |                                                    |             |             | BV             | B1        | B1             | Októ             | 30.10.2020                                      | BU-010-024            | M&T, s. r. o.           |                       | -         | 11                       | 79,32                             | Inkaso           | faktúry     |             |                     |   |
|             |                                                    |             |             | BV             | B1        | B1             | Októ             | 31.10.2020                                      | BU-010-025            | i Tatra banka,          | , a.s.                |           | Ш                        | 0,54                              | Bankov           | vé poplatky |             |                     |   |
|             |                                                    |             |             | BV             | B1        | B1             | Októ             | 31.10.2020                                      | BU-010-026            | i Tatra banka,          | , a.s.                |           |                          | 7,00                              | Bankov           | vé poplatky |             |                     | 0 |
|             |                                                    |             |             | BV             | B1        | B1             | Októ             | 31.10.2020                                      | BU-010-027            | M&T, s. r. o.           |                       | +         | Л                        | 464,03                            | Inkaso           | faktúry     |             |                     | U |
| 4 (         |                                                    |             |             |                |           |                |                  |                                                 |                       |                         |                       |           |                          |                                   |                  |             |             |                     |   |
| Me          | na                                                 |             | Čís         | o výpisu       | К         | iredit 🕀       | D                | ebet ⊝                                          | Kredit - Debet        | ⊕_ Zosta                | tok za výpis          | Kone      | ečný z                   | rostatok                          |                  |             |             |                     |   |
| EU          | IR                                                 |             |             | 010            | 3 (       | 663,69         | 6 (              | 001,12                                          | - 2 337,43            | 10                      | 0 734,38              |           | LO 73                    | 14,38                             |                  |             |             |                     |   |

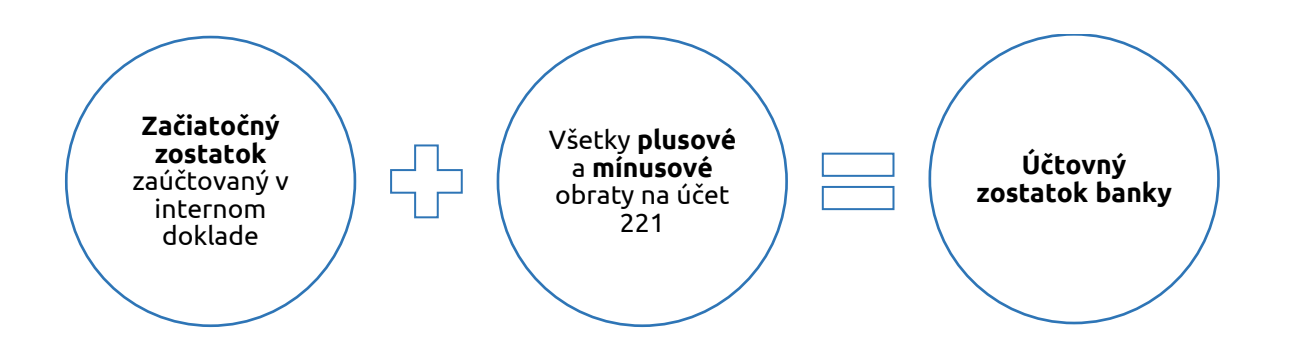

| Hlavná l                         | Strana                                  | 1                                            |            |          |            |          |                            |                         |
|----------------------------------|-----------------------------------------|----------------------------------------------|------------|----------|------------|----------|----------------------------|-------------------------|
| Poznámka:<br>Firma:<br>Kritériá: | <b>Legislatívna T</b><br>Účtovný rok 20 | <b>OUR, a. s.</b><br>20, syntetický účet 221 |            |          |            |          | Obdobie od:<br>Obdobie do: | Otvorenie<br>Zatvorenie |
| Účet                             |                                         | Názovúčtu                                    | Zač. zost. | Obd      | obie       | R        | Kon ečný                   |                         |
|                                  |                                         |                                              | 01.01.     | Mádať    | Dal        | Mádať    | Dal                        | zost. účtu              |
| 221 100                          | Tatrabanka                              |                                              |            | 54000,28 | 43331,90   | 54000,28 | 43331,90                   | 10734,38                |
| Spolu za sy                      | n tetick ý účet                         | 221                                          |            | 54000,28 | 43331,90   | 54000,28 | 43331,90                   | 10734,38                |
| Spolu za úč                      | tovú skupinu                            | 22                                           |            | 54055,28 | 43331,00   | 54000,28 | 43331,90                   | 10734,38                |
| Spolu za ú                       | čtovú triedu                            | 2                                            |            | 54000,28 | 43331,90   | 54000,28 | 43331,90                   | 10734,38                |
| Spolu za                         | a všetky účty                           |                                              | 0.00       | 54056,28 | 43 33 1,90 | 54000,28 | 43331,90                   | 10734,38                |

## Najčastejšie dôvody rozdielu medzi hlavnou knihou a evidenčným zostatkom

Nesprávne nastavený analytický účet **v banke. V menu Číselník – Bankové účty** musí byť totožný analytický účet ako **v menu Firma – Nastavenie – Číslovanie dokladov.** 

Nesprávne uvedené znamienko v bankovom výpise**. Napríklad pri príjme do banky účtujeme účet** 221 na strane MD mínusom.

Doklad, ktorý účtujeme v okruhu BV neobsahuje účet 221.

Použitý účet 221 v inom okruhu ako BV (okrem počiatočných stavov v ID).

Preskočené číslovanie dokladov.

|                                                                                                    | Oprav bankový účet                                                                                            | Homebanking                                                                                                    |                                                                                                    |
|----------------------------------------------------------------------------------------------------|----------------------------------------------------------------------------------------------------|----------------------------------------------------------------------------------------------------|----------------------------------------------------------------------------------------------------|
| V prvom riadku je<br>označená bunka, ktor<br><b>označuje číslo<br/>bankového výpisu</b> .<br>V našom prípade<br>mesačný výpis. | á<br>ka<br>ka<br>ka<br>ka<br>ka<br>ko<br>ko<br>ko<br>ko<br>ko<br>ko<br>ko<br>ko<br>ko<br>ko<br>ko<br>ko<br>ko | Homebanking         EIR       Poradové číslo         Kód účtu       Názov         TB1       Banka č. 1         Kód banky         1234567890       / 1234         W       W         Žný       V         BU - 112 - 003       Ok | V druhom riadku je<br>označená bunka, ktorá<br>označuje poradové<br>číslo položky na<br>bankovom výpise. |

### 3.4 Kontrola cenín

Cenina je druh krátkodobého finančného majetku. Medzi ceniny patria:

- stravné lístky,
- poštové známky,
- kolky,
- diaľničné známky,
- telefóne karty,
- karta na čerpanie PHL.

V programe OMEGA evidujeme príjmy a výdaje cenín v menu **Evidencia – Ceniny**. Zároveň o nákupe a spotrebe cenín účtujeme priamo v Evidencii účtovných dokladov pomocou okruhu PD, DF, alebo ID.

**Evidenčný stav cenín** overujeme v menu **Evidencia – Ceniny – Tlač – Evidencia cenín**. Evidenčný zostatok v tlačovej zostave by mal byť rovnaký, ako zostatok v hlavnej knihe na účet 213.

**Účtovný stav cenín** overujeme tak, že si vytlačíme hlavnú knihu za účet 213, za obdobie Otvorenie – December. Konečný zostatok účtu by sa mal rovnať evidenčnému zostatku cenín.

### 3.5 Kurzové rozdiely

Účtovná jednotka je povinná ku dňu, ku ktorému sa zostavuje účtovná závierka, prepočítať majetok a záväzky v cudzej mene na eurá. Tzn. ak má účtovná jednotka ku dňu, ku ktorému zostavuje účtovnú závierku, t. j. k 31. 12. 2020, alebo k poslednému dňu zdaňovacieho obdobia zostatok na účte 211 alebo 221 v cudzej mene, je povinná tento zostatok prepočítať na eurá.

V programe tento výpočet vykonáme automaticky cez menu Firma – Uzávierka – Kurzové rozdiely zPD, zBV. Na prepočet zostatkov použijeme kurz ECB zo dňa 31. 12. 2020, prípadne kurz z posledného dňa zdaňovacieho obdobia.

| T           | Text<br>Kurzový rozdiel |                 |                                               | Suma zahr.                      | [CZK]<br>0,00 | Suma tuz                 |                 | [EUR]<br>0,04 |            |             |             | 0            | dpočítať     | z dokladu  |
|-------------|-------------------------|-----------------|-----------------------------------------------|---------------------------------|---------------|--------------------------|-----------------|---------------|------------|-------------|-------------|--------------|--------------|------------|
| T<br>V<br>V | yp s<br>oľný            | základ          | Oddiel KV DPH<br>X<br>Nevstupuje<br>do KV DPH | MD<br>563 000<br>Kurzové straty | •             | DAL<br>211 2<br>Pokladni | 00 (<br>ca č. 1 |               |            |             |             |              |              |            |
|             | Ρ.                      | č Text          |                                               |                                 | Typ<br>sumy   | Oddiel<br>KV DPH         | DPH<br>[%]      | Suma [CZK]    | Suma [EUR] | MD<br>synt. | MD<br>anal. | DAL<br>synt. | DAL<br>anal. | Kód<br>(S) |
| •           | 1                       | Kurzový rozdiel |                                               |                                 | ٧             | х                        |                 |               | 0,04       | 563         | 000         | 211          | 200          | х          |

### 4 Účtovná trieda 3 – zúčtovacie vzťahy

Inventarizácia všetkých účtov z účtovnej triedy 3 pozostáva z nasledujúcich krokov:

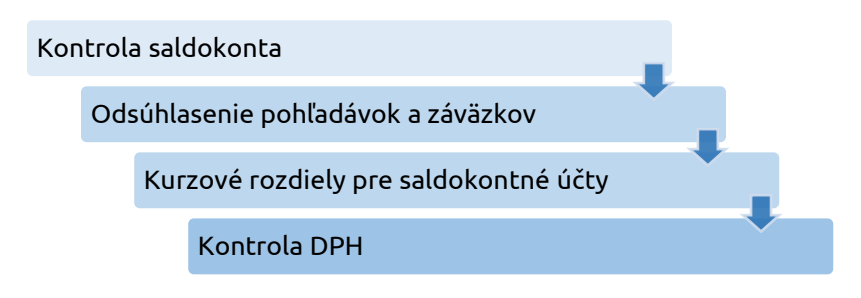

### 4.1 Kontrola saldokonta

Saldokonto je **prehľad pohľadávok a záväzkov** voči našim obchodným partnerom. Okrem samotných pohľadávok a záväzkov sa v saldokonte zobrazujú prijaté, alebo poskytnuté preddavky.

**Evidenčný stav** pohľadávok overujeme pomocou saldokonta, ktoré nájdeme v záložke **Prehľady – Saldokonto po položkách / Saldokonto sumárne**. V programe OMEGA sú nastavené ako saldokontné účty: 311, 321, 314 a 324. Ak účtovná jednotka chce sledovať aj iné účty saldokontne, je potrebné v menu Číselník – Účtový rozvrh zakliknúť na konkrétnom účte voľbu **Pohľadávky**, **Záväzky** alebo **Iné.** 

Aby boli doklady správne saldokontne vypárované musia platiť súčasne tieto tri podmienky:

- Na dokladoch je rovnaký partner zadaný z číselníka partnerov.
- Na dokladoch je použitý rovnaký saldokontný analytický účet.
- Na doklade o úhrade je uvedené správne číslo uhrádzaného dokladu.

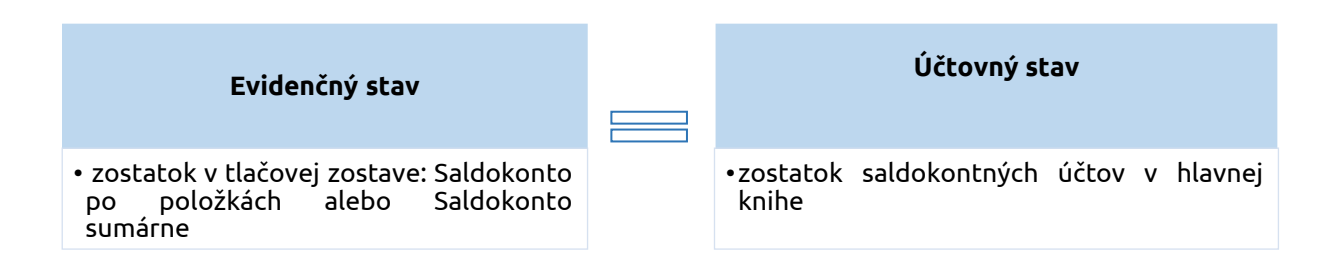

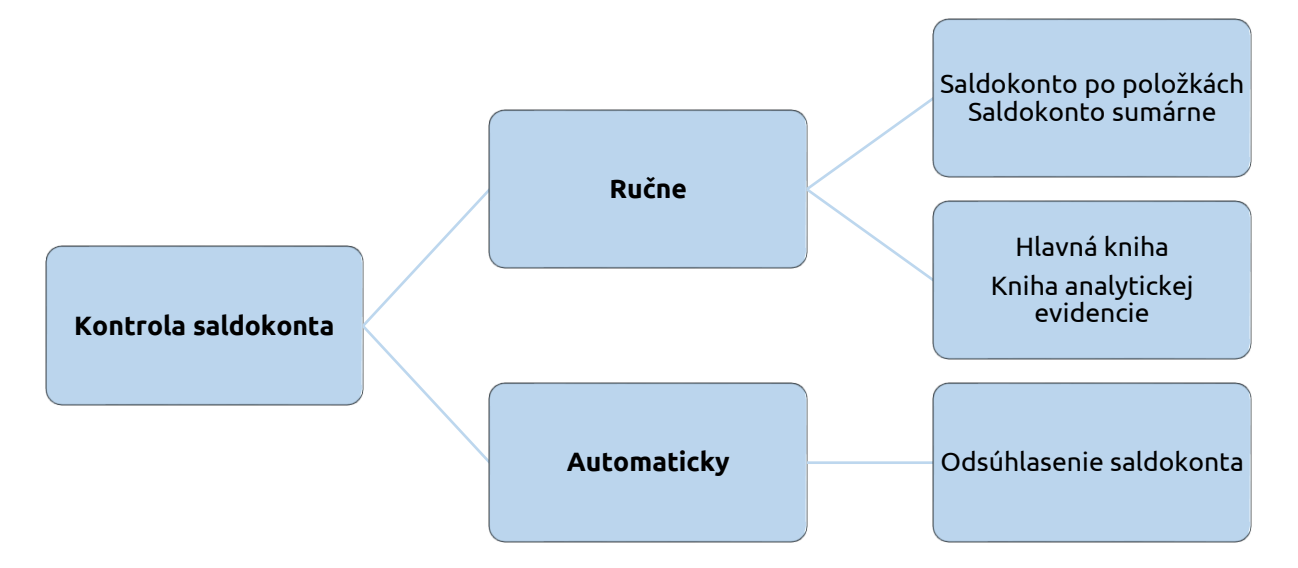

**Automatickú kontrolu** saldokonta vykonáme v menu **Prehľady – Odsúhlasenie saldokonta**. Táto funkcia nám najrýchlejšie odhalí možné nezrovnalosti a navedie nás na postup ich opravy. Pomocou tlačidla **Skontroluj všetko** sa spustí automatická kontrola. Program skontroluje postupne osem oblastí. Ak je oblasť bezchybná, program dá príznak zelenej fajky. Naopak, červený výkričník nám hovorí, že niečo nie je v poriadku. Klikneme na chybný bod a tlačidlom **Ďalej** sa nám zobrazia chybné doklady, ktoré je nutné opraviť. Jednotlivé body opravujeme v poradí a to preto, lebo niektoré spolu súvisia. Napríklad bod 5 opraví automaticky aj bod 6. Odporúčame preto po každej oprave spúšťať automatickú kontrolu opätovne.

**Ručnú kontrolu** neuhradených pohľadávok a záväzkov vykonáme porovnaním niekoľkých zostáv, ktoré nájdeme v menu Prehľady. Zostavy porovnávame za rovnaké obdobie, t. j. k 31. 12. 2020:

- Hlavná kniha alebo Kniha analytickej evidencie,
- Saldokonto sumárne/Saldokonto po položkách,
- Prehľad pohľadávok/Prehľad záväzkov.

Tlačová zostava Saldokonto sumárne/Saldokonto po položkách obsahuje doklady, ktoré:

- sú zaúčtované v EUD a obsahujú **saldokontný účet**,
- nemajú zapnutú voľbu Doklad nezahrnúť do Saldokonta,
- aj doklady, ktoré majú zapnutú voľbu Neúčtovať,
- podľa nastaveného Obdobia.

| 0 Sal         | dokonto po po   | ložkách                |                            |                  |                        |                         |                           |          |         |       | (      | _) 🗆 🗙      |
|---------------|-----------------|------------------------|----------------------------|------------------|------------------------|-------------------------|---------------------------|----------|---------|-------|--------|-------------|
| Účet          | (Všetko)        | Intern                 | é číslo (VS/ŠS)            |                  | ruh<br>= +             | Evidencia<br>(Všetko) 🔻 | Číselný rad<br>(Všetko) ▼ | ]        |         |       |        | Možnosti    |
|               |                 | Extern                 | é číslo (VS)               | Dá               | tum C                  | ы                       | Do                        |          |         |       | l      | Vyčisti     |
| Mena          |                 | - 6                    |                            | Úði              | ovné c<br>lobie C      | d Otvoreni              | e 🔻 Do                    | Júl      | •       |       |        | Ok          |
| V Po          | ohľadávky       | né                     |                            | Par<br>(V        | tner<br>šetci)         | Kód<br>T                | Partner                   |          | 6       |       |        | Návrat      |
| V Za          | doklady "Nepren | lášať"                 | Óalšie filtre              | Óís<br>účt       | lo<br>u                |                         |                           | $\sim$   | •       |       |        | Obnov       |
| O Vyr         | rovnané         | Označené<br>Neoznačené | O Uzavreté                 | (HLK)            | S partner<br>Bez partn | om Suma                 |                           | Zohra    |         | Fu d  | okladu |             |
| O Vše         | etky 🥥          | Všetky                 | <ul> <li>Všetky</li> </ul> |                  | Všetky                 | Tuzem                   | ská 🔻                     | م المح   | čtovnát |       | bdobi  | <b>.</b>    |
| Účto          | vné položky N   | lastavenie             |                            |                  |                        |                         |                           | tzn. dát | umu vzi | niku  | daňov  | a,<br>vej   |
| Kód<br>Čísel. | Interné číslo   | Externé číslo          | Dátum<br>DUÚP              | Dátum<br>splatn. | Dni<br>omešk.          | Suma MD<br>[EUR]        | Suma<br>[EUR,             |          | povinn  | osti. |        | Suma<br>[Ci |
| DF            | 3020200007      | 744                    | 04.04.2020                 | 18.04.2020       | 201                    |                         | 30,00                     | - 30,00  |         | 321   | 000    |             |
| DF            | 3020200008      | 745                    | 05.05.2020                 | 19.05.2020       | 170                    |                         | 30,00                     | - 30,00  |         | 321   | 000    |             |

Tlačová zostava Prehľad pohľadávok/Prehľad záväzkov obsahuje doklady, ktoré:

- sú zaúčtované v EUD v okruhu (z)OF, (z)OD, (z)OPF, (z)DF, (z)DD, (z)DPF,
- sú zaúčtované v okruhu (z)ID a majú použitý saldokontný účet,
- aj doklady, ktoré majú zapnutú voľbu Neúčtovať,
- majú zapnutú voľbu Doklad nezahrnúť do Saldokonta okrem (zID),
- podľa Dátumu prijatia alebo Dátumu vyhotovenia dokladu.

| Interné číslo | záväzkov<br>(V5/\$5)            | Ko                                                               | nštantný     | symbol (<br>T     | KS)                         | Okruh<br>DF -                                          | Evidencia<br>(Všetko) | Číselný r<br>Všetka   | rad<br>p) 🔻       |                                 | D<br>pohľa<br>doklac<br>vyh   | o Prenta<br>Idávok v<br>Iy podľa<br>Iotoveni | adu<br>stupujú<br><b>Dátumu</b><br>a. Do   |
|---------------|---------------------------------|------------------------------------------------------------------|--------------|-------------------|-----------------------------|--------------------------------------------------------|-----------------------|-----------------------|-------------------|---------------------------------|-------------------------------|----------------------------------------------|--------------------------------------------|
| Specifický sy | (VS)<br>ymbol (ŠS)              |                                                                  | Ďalšie       | • filtre          |                             | Dátum prijatia od<br>Dátum splatn. od<br>Dátum DUÚP od |                       | do<br>do<br>do 31.07. | 2020              |                                 | Preh<br>vstupu<br>Dát         | l'adu záv<br>ijú dokla<br><b>:umu pri</b>    | <b>/äzkov</b><br>dy podľa<br><b>jatia.</b> |
| (Všetky)      | •                               | •                                                                | ÷            |                   | •                           | (Všetci) 🔻                                             |                       |                       | 6                 |                                 |                               | Obnov                                        |                                            |
| Uhrader       | né<br>dené<br>ené<br>Nastavenie | <ul> <li>Označené</li> <li>Neoznačené</li> <li>Všetky</li> </ul> | né           | 0 U<br>0 N<br>0 V | zavreté<br>euzavre<br>šetky | (HLK)<br>té                                            | dátumu<br>′ručne      | ▼ 15.08.20            | 20                | Uhraden<br>Neuhrad<br>Čiastočno | é l<br>ené l<br>e uhradené l  | ▼<br>▼<br>▼                                  |                                            |
| OZDZAPNMH     | Dátum<br>prijatia               | Dátum<br>splatnosti                                              | Kód<br>Okruh | Kód<br>Evid.      | Kód<br>Čísel.               | Interné číslo                                          | Externé číslo         | Suma spolu<br>[EUR]   | Uhradené<br>[EUR] | Kód<br>Partn.                   | Skrátený<br>názov<br>Partnera | Názov Par                                    |                                            |
| ×             | 04.04.2020                      | 18.04.2020                                                       | DF           | DF                | DF                          | 3020200007                                             | 744                   | 30,00                 |                   |                                 | Orange Slo                    | Orange Slove                                 |                                            |
| ×             | 05.05.2020                      | 19.05.2020                                                       | DF           | DF                | DF                          | 3020200008                                             | 745                   | 30,00                 |                   |                                 | Orange Slo                    | Orange Slove                                 |                                            |

### 4.2 Odsúhlasenie pohľadávok/záväzkov

K 31. 12. má účtovná jednotka povinnosť vykonať aj odsúhlasenie nevyrovnaných pohľadávok a záväzkov voči svojim obchodným partnerom. Cieľom je, že sa vyriešia nezrovnalosti s obchodnými partnermi, čím si účtovná jednotka posilní pozíciu v prípade súdneho sporu.

Tlačovú zostavu vytlačíme v menu Tlač – Prehľady – Odsúhlasenie pohľadávok/záväzkov.

| Tlač zostavy                                                                                                    |                                                                                                    |
|----------------------------------------------------------------------------------------------------|----------------------------------------------------------------------------------------------------|
| Nájdi zostavu Q                                                                                                    | 1                                                                                                    |
| Predm <u>et tlače</u>                                                                                                    | Forma tlače                                                                                                    |
| Prehľady     Saldo     Kniha zóväzkov     Odsúhlasenie pohľadávok/záväzkov     Odsúhlasenie pohľadávok/záväzkov     Dohoda o započítaní vzájom. pohľadávok     Výsledovka jednoduchá     Výsledovka jednoduchá     Účtovná závierka pre mikro ÚJ     Štatistické výkazy     Poznámky k účtovnej závierke pre mikro ÚJ     Inventarizácia majetku a záväzkov | <ul> <li>Štandardné tlačové zostavy</li> <li>Vlastné tlačové zostavy</li> <li>Originálne tlačové</li> <li>Export do elektronického formátu XML</li> <li>Názov zostavy</li> <li>Individuálne nastavenie zostavy</li> <li>Odsúhlasenie pohľadávok</li> <li>Odsúhlasenie pohľažav</li> <li>Odsúhlasenie záväzkov</li> </ul> |
| Môžeme si nastaviť aj                                                                                                    | Kam tlačiť                                                                                                    |
| tlač Návratky,                                                                                                    | Obrazovka                                                                                                    |
| pomocou ktorej môže                                                                                                    | 🔘 Tlačiareň 🛛 \krosbu\Tlaciaren-chodba-dochadzk 🔻 🔯                                                                                                    |
| partner potvrdiť                                                                                                    | O Email                                                                                                    |
| správnosť informácií.                                                                                                    | 🔘 Súbor                                                                                                    |
| (Nezotriedené)                                                                                                    | Automaticky číslovať por. číslo od<br>Tlačiť Návratku<br>Tlačiť v cudzom jazyku ) dňa                                                                                                    |
| (Nezotriedené) 🔹                                                                                                    | Nastavenie Pokračuj Návrat                                                                                                    |

Následne sa nám zobrazí formulár v ktorom nastavíme:

- k akému dátumu vykonávame odsúhlasenie,
- kto odsúhlasenie vybavuje,
- sprievodný a záverečný text.

| Odsúhlasenie pohľadávok a záväzkov |                                                                                                    |                                                                                                    |  |  |  |  |  |  |  |
|------------------------------------|----------------------------------------------------------------------------------------------------|----------------------------------------------------------------------------------------------------|--|--|--|--|--|--|--|
| Odsúhlase                          | enie pohľadávok a záväzkov                                                                                                    | Odsúhlasenie - návratka                                                                              |  |  |  |  |  |  |  |
| K dátumu                           | 31.12.2020                                                                                                    |                                                                                                    |  |  |  |  |  |  |  |
| Hlavička                           | Legislatívna TOUR, a. s., Ulio                                                                                                    | a 21, 01001 Žilina                                                                                   |  |  |  |  |  |  |  |
| Vybavuje                           | (Nedefinované)                                                                                                    | •                                                                                                    |  |  |  |  |  |  |  |
| Sprievodný<br>text                 | Na základe zákona o účtovní<br>Vás žiadame o odsúhlasenie r<br>a záväzkov voči Vašej firme.<br>uvádzame v rozpise. V prípac<br>niektorou položkou žiadame o<br>dôvodu. | ctve č. 431/2002<br>našich pohľadávok<br>Bližšiu špecifikáciu<br>de nesúhlasu s<br>o bližšie určenie |  |  |  |  |  |  |  |
| Záverečný<br>text                  | Ak Vaše námietky neobdržím<br>budeme uvedené doklady po                                                                                                    | e do 21 dní,<br>važovať za                                                                           |  |  |  |  |  |  |  |
| Tlačiť doklad                      | dy 🥥 nevyrovnané za všetky<br>🔘 vybraté v knihe pohľac                                                                                                    | ých partnerov<br>Jávok                                                                               |  |  |  |  |  |  |  |
| Ok Storno                          |                                                                                                    |                                                                                                    |  |  |  |  |  |  |  |

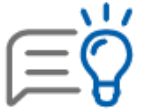

Odsúhlasenie pohľadávok je možné tlačiť priamo aj cez **Prehľady – Prehľad pohľadávok**. Najskôr je potrebné vyfiltrovať neuhradené doklady pre konkrétneho partnera, alebo pre všetkých. Tento prehľad vytlačíme aj cez menu **Číselník – Partneri – Tlač** za označených, neoznačených alebo všetkých partnerov.

### 4.3 Prepočet pohľadávok a záväzkov v cudzej mene na eurá

Účtovná jednotka je povinná ku dňu, ku ktorému sa zostavuje účtovná závierka, prepočítať majetok a záväzky v cudzej mene na eurá. Tzn. ak má účtovná jednotka ku dňu, ku ktorému zostavuje účtovnú závierku, t. j. k 31. 12. 2020, alebo k poslednému dňu zdaňovacieho obdobia zostatok na pohľadávkových a záväzkových účtoch v cudzej mene, je povinná tento zostatok prepočítať na eurá. V programe tento výpočet vykonáme automaticky cez menu Firma – Uzávierka – Kurzové rozdiely saldokonto. **Na prepočet zostatkov použijeme kurz ECB zo dňa 31. 12. 2020, prípadne kurz z posledného dňa zdaňovacieho obdobia.** 

Uzávierku vytvoríme pomocou tlačidla **Vytvor**, kde sa nám zobrazí formulár, v ktorom je potrebné zadať kurz pre každú menu samostatne. Po potvrdení voľby **Pokračuj** doplníme účty pre zaúčtovanie kurzových rozdielov a príslušný okruh do ktorého sa kurzové rozdiely zaúčtujú **zID**.

| Predkontácia                                                          |             |                  |            | S          | ZČP 💌      |             |             | z            | hradiť dok<br>5<br>DF - zOF - | lad<br>020200<br>zOF | 001        | ) |
|-----------------------------------------------------------------------|-------------|------------------|------------|------------|------------|-------------|-------------|--------------|-------------------------------|----------------------|------------|---|
| Text Suma zahr.                                                       | [CZK]       | Suma tuz         | . [        | EUR]       |            |             |             | 0            | dpočítať z                    | dokladi              |            |   |
| kurz. zisk k zOF 5020200001                                           | 0,00        |                  |            | 9,81       |            |             |             | Γ            | apotititi                     |                      |            | - |
| Typ sumy Oddiel KV DPH MD                                             |             | DAL              |            |            |            |             |             |              |                               |                      |            |   |
| KRKd 🔻 🔂 😥 X 🔻 🚱 311 000                                              | - 6         | 663 0            | 00 🔻       |            |            |             |             |              |                               |                      |            |   |
| Kurzový rozdiel koncoročný Nevstupuje Odberatelia<br>daňový do KV DPH |             | Kurzové          | zisky      |            |            |             |             |              |                               |                      |            |   |
| P.č Text                                                              | Typ<br>sumy | Oddiel<br>KV DPH | DPH<br>[%] | Suma [CZK] | Suma [EUR] | MD<br>synt. | MD<br>anal. | DAL<br>synt. | DAL<br>anal.                  | Kód<br>(S)           | Kód<br>(Z) | ł |
| 1 kurz. zisk k zOF 5020200001                                         | KRKd        | x                |            |            | 9,81       | 311         | 000         | 663          | 000                           | Х                    | X          |   |
| 2 kurz. strata k zDF 7020200021                                       | KRKd        | X                |            |            | 0,95       | 563         | 000         | 321          | 000                           | Х                    | X          |   |

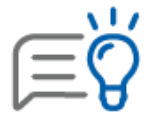

Uzávierku kurzových rozdielov a jej zaúčtovanie je potrebné vykonať ešte pred prechodom do nového roka, aby sa nám preniesli účty so zostatkami v cudzej mene do nového obdobia so správnymi hodnotami.

### 4.4 Kontrola DPH

Podmienky pre vstup dokladu do uzávierky DPH

V EUD musí mať doklad príznak DPH (modrý štvorček v stĺpci DPH).

V EUD musí byť doklad predkontovaný (v stĺpci PRE má zelený štvorček).

V EUD nesmie mať doklad príznak "Neúčtovať" (v stĺpci NEÚ nesmie mať čierny krížik).

V záložke Evidencia DPH musí byť zapnutá voľba "Uplatniť DPH".

V prípade zahraničnej odoslanej faktúry do tretích krajín musí mať doklad v záložke Ostatné údaje zapnutú voľbu Potvrdené JCD.

Dátum DVDP/DUD na doklade musí byť z obdobia, pre ktoré vytvárame uzávierku.

Mesačnú alebo štvrťročnú uzávierku vytvárame v menu Firma – Uzávierka – DPH.

| Pre správne<br>Uzávierkou I<br>Automaticky<br>Obdobie | vyplnenie<br>DPH sa sko<br>budú pre<br>Január | daňového p<br>introlujú a u<br>vedené do e  | riznania DPH<br>zatvoria všetk<br>videncie DPH<br>Január | a Kontrolnéł<br>ky doklady z<br>uplatnená - | no výkazu D<br>vybraného<br>DPH (U) ale | Voľba Preú<br>DPH zabez<br>automatick<br>preúčtovar<br>analytickýc | <b>ičtovať zostatky</b><br>spečí, že program<br>ky vytvorí ID s<br>ním jednotlivých<br>ch účtov na účet |
|-------------------------------------------------------|-----------------------------------------------|---------------------------------------------|----------------------------------------------------------|---------------------------------------------|-----------------------------------------|--------------------------------------------------------------------|----------------------------------------------------------------------------------------------------|
| Zaevidoval                                            | Preučiov<br>Preučiov<br>MT                    | ítovať zosta<br>anie zostatko<br>Turská Már | itky DPH                                                 | notlivých ana                               | llytických úč                           | musíme ID                                                          | vytvoriť ručne.                                                                                         |
| Poznámka                                              | 1                                             |                                             |                                                          |                                             |                                         |                                                                    |                                                                                                    |
| Kontrolo                                              | vať IČ DP                                     | H Skontro                                   | luje sa platno                                           | osť IČ DPH tu                               | uzemských pa                            | rtnerov na portáli Fi                                              | nančnej správy SR.                                                                                      |
| Help                                                  |                                               |                                             |                                                          |                                             |                                         | Ok                                                                 | Storno                                                                                                  |

Po každej uzávierke DPH odporúčame skontrolovať **daňové priznanie DPH** s **hlavnou knihou** za príslušný mesiac, resp. kvartál. Rovnako postupujeme aj pri inventarizácii účtu 343 k 31. 12. Porovnávame daňové priznanie DPH a účet 343 v hlavnej knihe.

| Evidenčný stav                                                                                                    | <br>Účtovný stav                      |  |  |  |
|----------------------------------------------------------------------------------------------------|---------------------------------------|--|--|--|
| <ul> <li>Daňové priznanie DPH - riadok 32 -<br/>Nadmerný odpočet, resp 34 - Vlastná<br/>daňová povinnosť.</li> </ul> | •zostatok na účte 343 v hlavnej knihe |  |  |  |

### Najčastejšie dôvody rozdielu medzi hlavnou knihou a evidenčným zostatkom

V okruhu bankových výpisov nemáme zaúčtované vrátenie nadmerného odpočtu alebo zaplatenie daňovej povinnosti (kontrolujeme od začiatku roka za účet 343.000).

Účtujeme o JCD – suma nám nemusí sedieť o hodnotu neuplatnenej DPH (podmienkou uplatnenia DPH je jej zaplatenie). V knihe analytickej evidencie si môžeme pozrieť, hodnoty zaúčtované na analytických účtoch 343 pre neuplatnenú DPH a skontrolovať, či bola preúčtovaná na uplatnenú po zaplatení.

Nebola zapnutá voľba Preúčtovanie zostatkov a nedošlo ani k ručnému preúčtovaniu analytických účtov 343 na účet 343.000.

V záložke Evidencia DPH nebola zapnutá voľba "Uplatniť DPH".

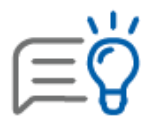

Pre podrobnú kontrolu evidenčného a účtovného stavu porovnávame tlačové zostavy **Evidencia DPH – odpočítanie dane** a **Evidencia DPH – zdaniteľné obchody** v porovnaní na **knihu analytickej evidencie.** 

### 4.5 Koeficientovaná DPH

Ak má účtovná jednotka povinnosť koeficientovať DPH, na konci roka je potrebné vyčísliť ročný koeficient, ktorý bude platiť na nasledujúci rok.

Prepočet koeficientom v každom zdaňovacom období (mesiac, štvrťrok) program vykonáva automaticky, pri uzávierke DPH, ak je zapnutá voľba **Preúčtovať zostatky DPH.** 

Pri každej uzávierke DPH program prepočítava odpočet DPH predbežným koeficientom a vytvorí interný doklad s:

- preúčtovaním zostatkov jednotlivých analytických účtov pre uplatnenú DPH na účet 343.000,
- rozdielom medzi celou odpočítanou daňou a daňou, ktorú si môže účtovná jednotka odpočítať len pomerne – oproti účtom 548, alebo 648.

| P.č | Text                                 | Typ<br>sumy | Oddiel<br>KV DPH | DPH [<br>%] | Suma [EUR] | Suma [EUR] | MD<br>synt. | MD<br>anal. | DAL<br>synt. | DAL<br>anal. |
|-----|--------------------------------------|-------------|------------------|-------------|------------|------------|-------------|-------------|--------------|--------------|
| 1   | Preúčtovanie zostatkov DPH           | ٧           | х                |             | 100,00     | 100,00     | 343         | 000         | 343          | 020          |
| 2   | Rozdiel pri výpočte roč. koeficientu | ٧           | Х                |             | 279,77     | 279,77     | 548         | 100         | 343          | 000          |

Ročný koeficient vyčíslený na konci roka sa môže líšiť od predbežného koeficientu, ktorým sa prepočítavala DPH v priebehu roka. Tým vznikne rozdiel, ktorý sa **uvádza do posledného daňového priznania DPH** kladne alebo záporne.

|        | 117               |
|--------|-------------------|
|        | $\sim$            |
| I —    | $\mathbf{\nabla}$ |
| $\sim$ | • 0               |

Hodnoty, z ktorých program na konci roka koeficient vyčísli nájdeme v tlačovej zostave **Hodnoty pre výpočet koeficientu DPH.** Po poslednej uzávierke DPH kontrolujeme ročný koeficient v tlačovej zostave **História koeficientu**.

## 5 Zostavenie inventarizačného zápisu

Po inventarizácii účtovných tried a ešte pred uzatvorením účtovných kníh, účtovná jednotka vytvára Inventarizačný zápis v menu **Prehľady – Inventarizácia majetku a záväzkov**.

Formulár je rozdelený do **4 samostatných záložiek**:

### Texty

- •vyplňajú sa tu dátumové polia týkajúcej sa invetarizácie,
- •informácie o zložení inventarizačnej komisie a ich vyjadrenia, k prípadným rozdielom,
- mesiac, ku ktorému sa vytvára inventarizácia. Podľa tohto obdobia sa načítavajú zostatky z účtov hlavnej knihy do invetarizačného zápisu.

#### Položky

- v ľavej časti sa nachádzajú účty z účtovej osnovy, ktoré majú ku koncu roka účtovný zostatok,
- •na pravej strasne sa vypĺňajú informácie o tom, z čoho sa zostatok daného účtu skladá.

#### Záver invetarizácie

•obsahuje textové pole, v ktorom účtovná jednotka uvádza informácie o výsledku vykonanej inventarizácie.

#### Príkaz na vykonanie

• slúži na úvodný a záverečný text príkazu.

Pri každej položke odsúhlasíme skutočný a účtovný stav a následne ju označíme ako **dokončenú položku (zelený štvorček).** Dokončené položky označujeme len tie, ktoré majú zhodný stav.

| Inventarizácia majetku a záväzkov                                                                                                    |                                                                                                    |
|----------------------------------------------------------------------------------------------------|----------------------------------------------------------------------------------------------------|
| Texty Položky Záver inventarizácie Príkaz na vyl                                                                                                    | conanie                                                                                                    |
| O13 000 Software     O22 001 Toyota Yaris     O22 002 Kompresor     O22 003 Forma na kov     O22 003 Forma na kov     O22 004 Šablóna na kov. výrobky     O22 005 Kovoobrábací stroj     O22 006 Osobný automobil     O22 007 Elektromobil | Položka       Ďalšie údaje o položke         Nedokončená položka       Dokončená položka         Súčty za syntetický účet       Funkcia Pridaj         Účtovný stav       7 230,00         Skutočný stav       7 230,00         Rozdiel       0,00       Údaje sa z<br>počíta aut       položka |
| <ul> <li>022 008 Notebook</li> <li>022 009 Osobný automobil - prenájom</li> <li>022 010 Čerpadlo</li> <li>022 011 Osobný automobil - odpočet DPH</li> <li>022 012 Stroj - odvod DPH</li> <li>022 012 Otrój - odvod DPH</li> </ul>          | Kód/Číslo         Dátum         Názov         Účtovný           dokladu         Dátum         Názov         účtovný                                                                                                    |
|                                                                                                    |                                                                                                    |

**Nedokončená položka** je označená **prázdnym príznakom** (biely štvorček). Ak sa nezhoduje skutočný a účtovný stav je položka označená **chybne – červeným výkričníkom**.

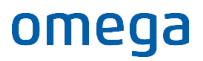

V spodnej časti formulára sa nachádza tlačidlo **Možnosti**, pomocou ktorého je možné načítať údaje z hlavnej knihy, alebo hromadne označovať položky za označené/ nedokončené.

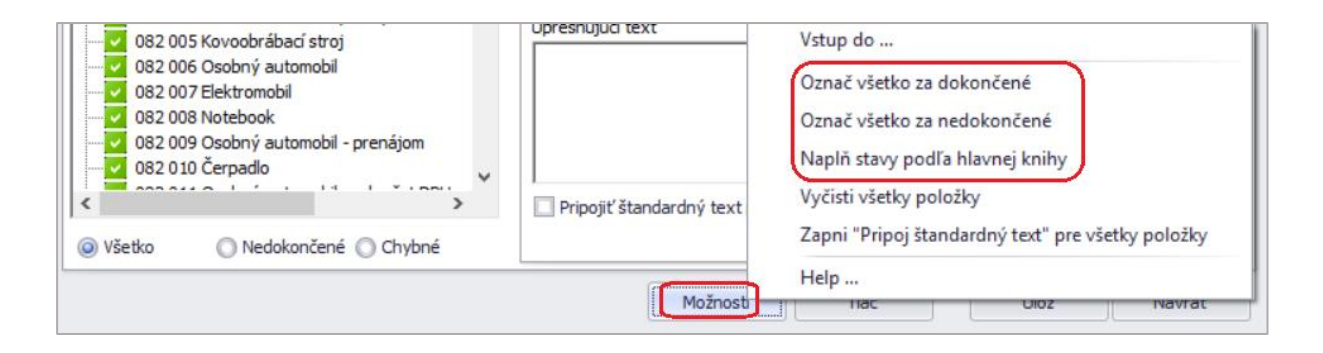

Vyplnenú a dokončenú inventarizáciu vytlačíme cez **Tlač**, kde si môžeme vybrať zo zoznamu tlačových zostáv:

- Inventarizačný zápis podrobný,
- Inventarizačný zápis sumárny,
- Príkaz na vykonanie inventarizácie.

### Najčastejšie chyby

Nesprávne zadaný mesiac, ku ktorému sa vykonáva inventarizácia.

Dodatočne zaevidované doklady. Doklady v tomto formulári sa neaktualizujú automaticky, preto ak sme pridali nejaký doklad, cez tlačidlo Možnosti aktualizujeme údaje naplnením stavov z hlavnej knihy.

Nenačítali sa všetky doklady. Pri výbere dokladov pomocou voľby Pridaj z účtovníctva/Naplň zo saldokonta sa zobrazí formulár na výber dokladov. Do Inventarizácie je potrebné preniesť hodnotu za všetky zobrazené doklady. Aby sme vybrali všetky doklady, použijeme voľbu Možnosti – Vybrať zobrazené doklady.